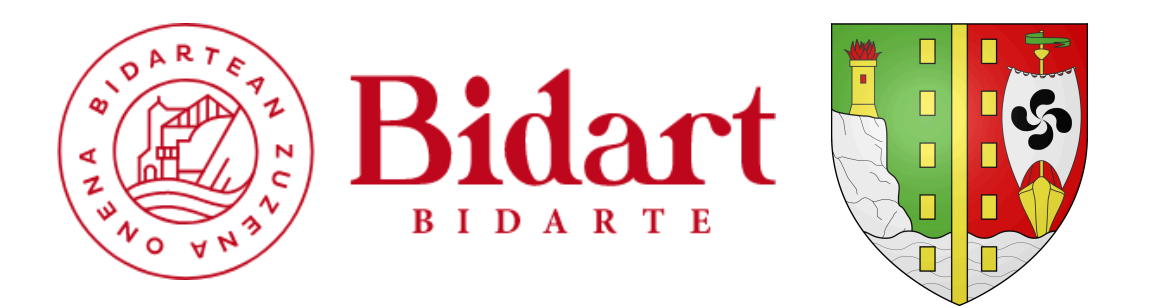

# <u>AP1.4 (Mission 1) - Mise à jour du SI de la</u> <u>mairie de Bidart :</u>

La mairie de Bidart, localisée dans le département des Pyrénées-Atlantiques en région Nouvelle-Aquitaine, et comptant environ 7000 habitants, nous a sollicité afin d'effectuer la mise à jour des systèmes d'exploitation des serveurs Active Directory et du serveur de fichiers.

Ces serveurs fonctionnent actuellement sous Windows Server 2012, et le support étendu de ce système d'exploitation prend fin à la fin de l'année (10 octobre 2023).

| Dates de suppor        | rt            |                                 |                     |
|------------------------|---------------|---------------------------------|---------------------|
| Listing                | Date de début | Date de fin du support standard | Date de fin étendue |
| Windows Server 2012 R2 | 25 nov. 2013  | 9 oct. 2018                     | 10 oct. 2023        |

table des matieres

# Le responsable des services techniques nous a confié trois missions distinctes :

- 1. <u>Migration de serveur AD/DNS :</u> Il souhaite migrer le service Active Directory vers un serveur Windows Server 2019.Cette migration devra être effectuée pendant la journée par conséquent la période d'indisponibilité du service devra être minimisée autant que possible.
- Migration du serveur de fichier : De même pour le service de fichier, il souhaite le migrer vers un serveur Windows Server 2019. Cette migration devra être réalisée pendant la journée avec une interruption de service minimale.(Nous utiliserons RoboCopy pour cela)
- 3. <u>Mise en place de profil itinérant pour le maire et son adjointe :</u> Pour le maire et son adjointe, il est nécessaire de mettre en place des profils itinérants, car ils utilisent deux postes différents : un ordinateur portable en déplacement et un poste fixe dans leur bureau.

**<u>RoboCopy</u> :** RoboCopy est un utilitaire en ligne de commande pour la réplication de dossiers. Il fait partie des logiciels installés par défaut avec Windows depuis la version Vista.

**<u>Profil itinérant :</u>** Un profil utilisateur itinérant redirige les profils utilisateur vers un partage de fichiers afin que les utilisateurs reçoivent les mêmes paramètres de système d'exploitation et d'application sur plusieurs ordinateurs.

# Prérequis machines virtuelles :

# Pour réaliser cette maquette, nous aurons besoin de 5 machines virtuelles que nous n'allumerons pas forcément de façon simultanée :

| Nom de la VM      | Rôle               | OS                  | Type d'adressage |
|-------------------|--------------------|---------------------|------------------|
| SRV-W2K12AD       | AD, DNS et DHCP    | Windows server 2012 | Statique         |
| SRV-W2K12FICHIERS | Serveur de fichier | Windows server 2012 | Statique         |
| PC-WINDOWS10      | Poste client       | Windows 10          | Dynamique        |
| SRV-W2K19AD       | AD, DNS et DHCP    | Windows server 2019 | Statique         |
| SRV-W2K19FICHIERS | Serveur de fichier | Windows server 2019 | Statique         |

### Ip des machines :

SRV-W2K12AD : 192.168.1.161 /24

SRV-W2K19AD : 192.168.1.3 /24

Switch Netgear : 192.168.1.250 /24

Windows 10 Client : 192.168.1.2 /24

SRV-W2K12 Fichier : 192.168.1.4 /24

SRV-W2K19 Fichier : 192.168.1.5 /24

# Mis en place des VM Serveurs :

# Windows Server 2012 :

### Installation des rôles nécessaire pour l'AD (Active Directory) :

### <u>Tout d'abord il faut se rendre dans "Ajouter des rôles et fonctionnalités" puis</u> <u>sélectionner les rôles dont nous avons besoin (AD DS, DNS et DHCP)</u> :

| Gestionnaire de serveur • Tableau de bord • 🕫   🖡 Gérer Outils Afficher<br>Ajouter des rôles et fonctionnalités           | Aide |
|----------------------------------------------------------------------------------------------------|------|
|                                                                                                    |      |
| Tableau de bord         Supprimer des rôles et fonctionnalité           Ajouter des serveurs         Ajouter des serveurs |      |
| Serveur local Créer un groupe de serveurs                                                                                 |      |
| Tous les serveurs                                                                                                    |      |
| Services de fichiers et d<br>DÉMARRAGE<br>RAPIDE                                                                          |      |
| 2 Ajouter des rôles et des fonctionnalités                                                                                |      |
| 3 Ajouter d'autres serveurs à gérer                                                                                       |      |
| 4 Créer un groupe de serveurs                                                                                             |      |
| 5 Connecter ce serveur aux services cloud                                                                                 |      |
| Masquer                                                                                                    |      |
|                                                                                                    | - 1  |
| Rôles et groupes de serveurs                                                                                              |      |
| Rôles : 1   Groupes de serveurs : 1   Nombre total de serveurs : 1                                                        |      |
| Services de fichiers et de stockage                                                                                       |      |
| Facilité de gestion     Facilité de gestion                                                                               |      |
| Événements 2 Événements                                                                                                   |      |
| Performances 1 Services                                                                                                   |      |
| Résultats BPA Performances                                                                                                |      |
| Résultats BPA                                                                                                    |      |
| 22/02/0204 15:14                                                                                                    | ~    |

# Dans "rôles de serveurs" il faut sélectionner "Services AD DS" et procéder à son installation :

| Assistant Ajout de rôles et de                                                                                                    | fonctionnalités                                                                                                    | – 🗆 X                                                                                                    |
|----------------------------------------------------------------------------------------------------|----------------------------------------------------------------------------------------------------|----------------------------------------------------------------------------------------------------|
| Sélectionner des                                                                                                    | rôles de serveurs                                                                                                    | SERVEUR DE DESTINATION<br>SRV-W2019                                                                                                    |
| Avant de commencer                                                                                                    | Sélectionnez un ou plusieurs rôles à installer sur le serveur sé                                                                                                    | lectionné.                                                                                                    |
| Type d'installation                                                                                                    | Rôles                                                                                                    | Description                                                                                                    |
| Sélection du serveur<br>Rôles de serveurs<br>Fonctionnalités<br>AD DS<br>Confirmation<br>Résultats                                                                                                    | Accès à distance     Attestation d'intégrité de l'appareil     Hyper-V     Serveur de télécopie     Serveur DHCP     Service Guardian hôte     Services AD DS     Services AD DS     Services AD LDS (Active Directory Lightweight Dire     Services AD LDS (Active Directory Rights Manage     Services Bureau à distance     Services d'activation en volume     Services de certificats Active Directory     Services de déploiement Windows     Services de fédération Active Directory (AD FS)     Services de stratégie et d'accès réseau                                                       | Le serveur DHCP (Dynamic Host<br>Configuration Protocol) vous permet<br>de configurer, gérer et fournir de<br>manière centralisée des adresses IP<br>temporaires et des informations<br>connexes aux ordinateurs clients. |
|                                                                                                    | < Précédent Suiv                                                                                                    | ant > Installer Annuler                                                                                                    |
|                                                                                                    |                                                                                                    |                                                                                                    |
| Assistant Ajout de rôles et de<br>Confirmer les sé                                                                                                    | fonctionnalités<br>lections d'installation                                                                                                    | SERVEUR DE DESTINATIO                                                                                                    |
| Assistant Ajout de rôles et de<br>Confirmer les sé<br>Avant de commencer                                                                                                    | fonctionnalités<br>lections d'installation<br>Pour installer les rôles, services de rôle ou fonctionnalités s<br>Installer.                                                                                                    | - D<br>SERVEUR DE DESTINATIO<br>SRV-W201<br>uivants sur le serveur sélectionné, cliquez s                                                                                                    |
| Assistant Ajout de rôles et de<br>Confirmer les sé<br>Avant de commencer<br>Type d'installation                                                                                                    | Fonctionnalités<br>Pour installer les rôles, services de rôle ou fonctionnalités s<br>Installer.<br>Redémarrer automatiquement le serveur de destination                                                                                                    |                                                                                                    |
| Assistant Ajout de rôles et de<br>Confirmer les sé<br>Avant de commencer<br>Type d'installation<br>Sélection du serveur<br>Rôles de serveurs<br>Fonctionnalités                                       | Fonctionnalités  Cections d'installation  Pour installer les rôles, services de rôle ou fonctionnalités s Installer.  Redémarrer automatiquement le serveur de destinatio Il se peut que des fonctionnalités facultatives (comme des cette page, car elles ont été sélectionnées automatiqueme fonctionnalités facultatives, cliquez sur Précédent pour dés                                                                                                    |                                                                                                    |
| Assistant Ajout de rôles et de<br>Confirmer les sé<br>Avant de commencer<br>Type d'installation<br>Sélection du serveur<br>Rôles de serveurs<br>Fonctionnalités<br>AD DS                              | Fonctionnalités  Pour installer les rôles, services de rôle ou fonctionnalités s Installer.  Redémarrer automatiquement le serveur de destination Il se peut que des fonctionnalités facultatives (comme des cette page, car elles ont été sélectionnées automatiquemen fonctionnalités facultatives, cliquez sur Précédent pour dés Gestion de stratégie de groupe                                                                                                    |                                                                                                    |
| Assistant Ajout de rôles et de<br>Confirmer les sé<br>Avant de commencer<br>Type d'installation<br>Sélection du serveur<br>Rôles de serveurs<br>Fonctionnalités<br>AD DS<br>Confirmation              | Pour installer les rôles, services de rôle ou fonctionnalités<br>Pour installer les rôles, services de rôle ou fonctionnalités s<br>Installer.<br>Redémarrer automatiquement le serveur de destination<br>Il se peut que des fonctionnalités facultatives (comme des<br>cette page, car elles ont été sélectionnées automatiquement<br>fonctionnalités facultatives, cliquez sur Précédent pour dés<br>Gestion de stratégie de groupe<br>Outils d'administration de serveur distant                                                                                                    |                                                                                                    |
| Assistant Ajout de rôles et de<br>Confirmer les sé<br>Avant de commencer<br>Type d'installation<br>Sélection du serveur<br>Rôles de serveurs<br>Fonctionnalités<br>AD DS<br>Confirmation<br>Résultats | Pour installer les rôles, services de rôle ou fonctionnalités<br>Pour installer les rôles, services de rôle ou fonctionnalités s<br>Installer.<br>Redémarrer automatiquement le serveur de destination<br>Il se peut que des fonctionnalités facultatives (comme des<br>cette page, car elles ont été sélectionnées automatiquement<br>fonctionnalités facultatives, cliquez sur Précédent pour dés<br>Gestion de stratégie de groupe<br>Outils d'administration de serveur distant<br>Outils d'administration de rôles                                                                               |                                                                                                    |
| Assistant Ajout de rôles et de<br>Confirmer les sé<br>Avant de commencer<br>Type d'installation<br>Sélection du serveur<br>Rôles de serveurs<br>Fonctionnalités<br>AD DS<br>Confirmation<br>Résultats | Pour installer les rôles, services de rôle ou fonctionnalités s<br>Installer. Pour installer les rôles, services de rôle ou fonctionnalités s<br>Installer. Redémarrer automatiquement le serveur de destination<br>Il se peut que des fonctionnalités facultatives (comme des<br>cette page, car elles ont été sélectionnées automatiquement<br>fonctionnalités facultatives, cliquez sur Précédent pour dés<br>Gestion de stratégie de groupe<br>Outils d'administration de serveur distant<br>Outils d'administration de rôles<br>Outils AD DS et AD LDS<br>Madule Active Discretereure Minder o D |                                                                                                    |
| Assistant Ajout de rôles et de<br>Confirmer les sé<br>Avant de commencer<br>Type d'installation<br>Sélection du serveur<br>Rôles de serveurs<br>Fonctionnalités<br>AD DS<br>Confirmation<br>Résultats | Pour installer les rôles, services de rôle ou fonctionnalités s<br>Installer.  Redémarrer automatiquement le serveur de destination<br>Il se peut que des fonctionnalités facultatives (comme des<br>cette page, car elles ont été sélectionnées automatiquement<br>fonctionnalités facultatives, cliquez sur Précédent pour dés<br>Gestion de stratégie de groupe<br>Outils d'administration de serveur distant<br>Outils d'administration de rôles<br>Outils d'administration de rôles<br>Outils AD DS et AD LDS<br>Module Active Directory pour Windows Por<br>Outils AD DS                        |                                                                                                    |

Composants logiciels enfichables et outils en ligne de commande AD DS Services AD DS Exporter les paramètres de configuration Spécifier un autre chemin d'accès source

< Précédent Suivant >

Installer Annuler

# <u>Une fois que cela téléchargé nous pourrons mettre en place le DNS avec les procédures suivants :</u>

# Le services AD DS à été correctement mis en place maintenant il faut se rendre sur le drapeau et cliquer sur "promouvoir ce serveur en contrôleur de domaine" :

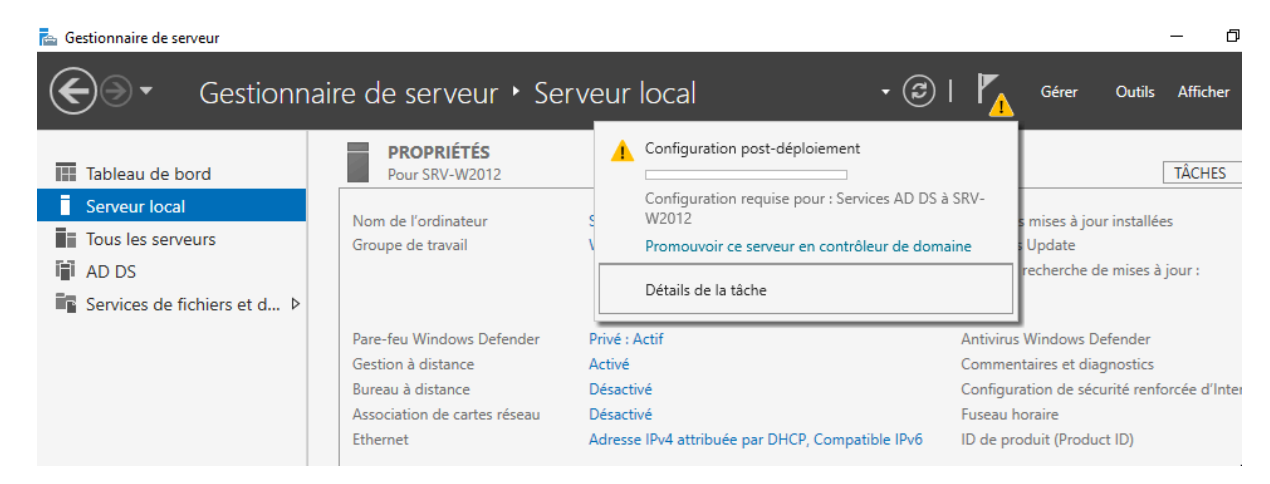

### Après il faut ajouter une nouvelle forêt :

| Configuration de déploiement       Sélectionner l'opération de déploiement         Options du contrôleur de       O Ajouter un contrôleur de domaine à un domaine existant                                                                                                    | RVEUR C<br>SRV-W2 | IBLE<br>2012 |
|----------------------------------------------------------------------------------------------------|-------------------|--------------|
| <ul> <li>Opuons supplementaires</li> <li>Ajouter un nouveau domaine à une forêt existante</li> <li>Ajouter un nouveau domaine à une forêt existante</li> <li>Ajouter une nouveale forêt</li> <li>Spécifiez les informations de domaine pour cette opération</li> <li>Nom de domaine racine : Mairie.Bidart</li> </ul> |                   |              |
| < Précédent Suivant > Installer                                                                                                    | Annule            | r            |

### Après cela il faut mettre un mot de passe (MDP : Btssio64) :

| <ul> <li>Assistant Configuration des services de domaine Active Directory</li> <li>Options du contrôleur de domaine</li> <li>Options du contrôleur de</li> <li>Options DNS</li> <li>Options supplémentaires</li> <li>Chemins d'accès</li> <li>Examiner les options</li> <li>Vérification de la configur</li> <li>Installation</li> <li>Résultats</li> <li>Selectionner le niveau fonctionnel de la nouvelle forêt et du domaine racine</li> <li>Niveau fonctionnel de la forêt :</li> <li>Windows Server 2012 R2</li> <li>Niveau fonctionnel du domaine :</li> <li>Windows Server 2012 R2</li> <li>Spécifier les fonctionnalités de contrôleur de domaine</li> <li>Serveur DNS (Domain Name System)</li> <li>Catalogue global (GC)</li> <li>Contrôleur de domaine en lecture seule (RODC)</li> <li>Taper le mot de passe du mode de restauration des services d'annuaire (DSRMI<br/>Mot de passe :</li> <li>Confirmer le mot de passe :</li> <li>Confirmer le mot de passe :</li> </ul> |                                                                                                    | -                                                                                                    |    | ×                |               |
|----------------------------------------------------------------------------------------------------|----------------------------------------------------------------------------------------------------|----------------------------------------------------------------------------------------------------|----|------------------|---------------|
| Options du contró                                                                                                    | Sélectionner le niveau fonctionnel de la                                                                                                    | nouvelle forêt et du domaine racine                                                                             | SE | RVEUR C<br>SRV-W | :IBLE<br>2012 |
| Options du contrôleur de<br>Options DNS<br>Options supplémentaires<br>Chemins d'accès<br>Examiner les options<br>Vérification de la configur<br>Installation<br>Résultats                                                                                                    | Niveau fonctionnel de la forêt :<br>Niveau fonctionnel du domaine :<br>Spécifier les fonctionnalités de contrôle<br>Catalogue global (GC)<br>Contrôleur de domaine en lecture s<br>Taper le mot de passe du mode de rest<br>Mot de passe :<br>Confirmer le mot de passe : | Windows Server 2012 R2<br>Windows Server 2012 R2<br>ur de domaine<br>auration des services d'annuaire (DSRM<br> | )  |                  |               |
|                                                                                                    | En savoir plus sur les options pour le co                                                                                                    | ntrôleur de domaine                                                                                             |    |                  |               |
|                                                                                                    | < Pro                                                                                                    | écédent Suivant > Install                                                                                       | er | Annule           | er            |

# Une fois que l'installation sera fini le serveur va redémarrer sans intervention humaine afin de prendre en compte les modifications qui lui ont été accordé :

| Assistant Configuration des serv                                                                                                    | ices de domaine Active Directory                                                                                                    | _                                                                                                    |                                                                              | ×              |
|----------------------------------------------------------------------------------------------------|----------------------------------------------------------------------------------------------------|----------------------------------------------------------------------------------------------------|------------------------------------------------------------------------------|----------------|
| Vérification de la d                                                                                                    | configuration requise                                                                                                    | SE                                                                                                    | RVEUR (<br>SRV-W                                                             | CIBLE<br>V2012 |
| <ul> <li>Toutes les vérifications de la<br/>Configuration de déploie</li> <li>Options du contrôleur de</li> <li>Options DNS</li> <li>Options supplémentaires</li> <li>Chemins d'accès</li> <li>Examiner les options</li> <li>Vérification de la configur</li> <li>Installation</li> <li>Résultats</li> </ul> | <ul> <li>a configuration requise ont donné satisfaction. Cliquez sur Installer pour comr<br/>La configuration requise doit être validée avant que les services de domair<br/>installés sur cet ordinateur</li> <li>Réexécuter la vérification de la configuration requise</li> <li>✓ Voir les résultats         <ul> <li>l'opération DNS soit fiable.</li> <li>Il est impossible de créer une délégation pour ce serveur DNS car la<br/>faisant autorité est introuvable ou elle n'exécute pas le serveur DNS<br/>procédez à l'intégration avec une infrastructure DNS existante, vous<br/>manuellement créer une délégation avec ce serveur DNS dans la zon<br/>activer une résolution de noms fiable en dehors du domaine « Marie<br/>aucune action n'est requise.</li> <li>Vérification de la configuration requise terminée</li> <li>Toutes les vérifications de la configuration requise ont donné satisfa<br/>Installer pour commencer l'installation.</li> </ul> </li> </ul> | ne Afficher<br>ne Active Dir<br>zone paren<br>Windows. S<br>devez<br>ne parente p<br>e.Bidart ». Sin<br>action. Clique | ectory se<br>ectory se<br>te<br>i vous<br>pour<br>non,<br>ez sur<br>pération | x<br>pient     |
|                                                                                                    | Conditions prealables     Conditions prealables     Conditions prealables     Conditions prealables     Conditions prealables     Conditions prealables     Conditions prealables     Conditions prealables     Conditions prealables     Conditions prealables                                                                                                    | nstaller                                                                                                    | Annul                                                                        | ler            |

<u>Après le redémarrage de la VM nous pouvons apercevoir que les modifications</u> <u>ont été pris en compte</u> :

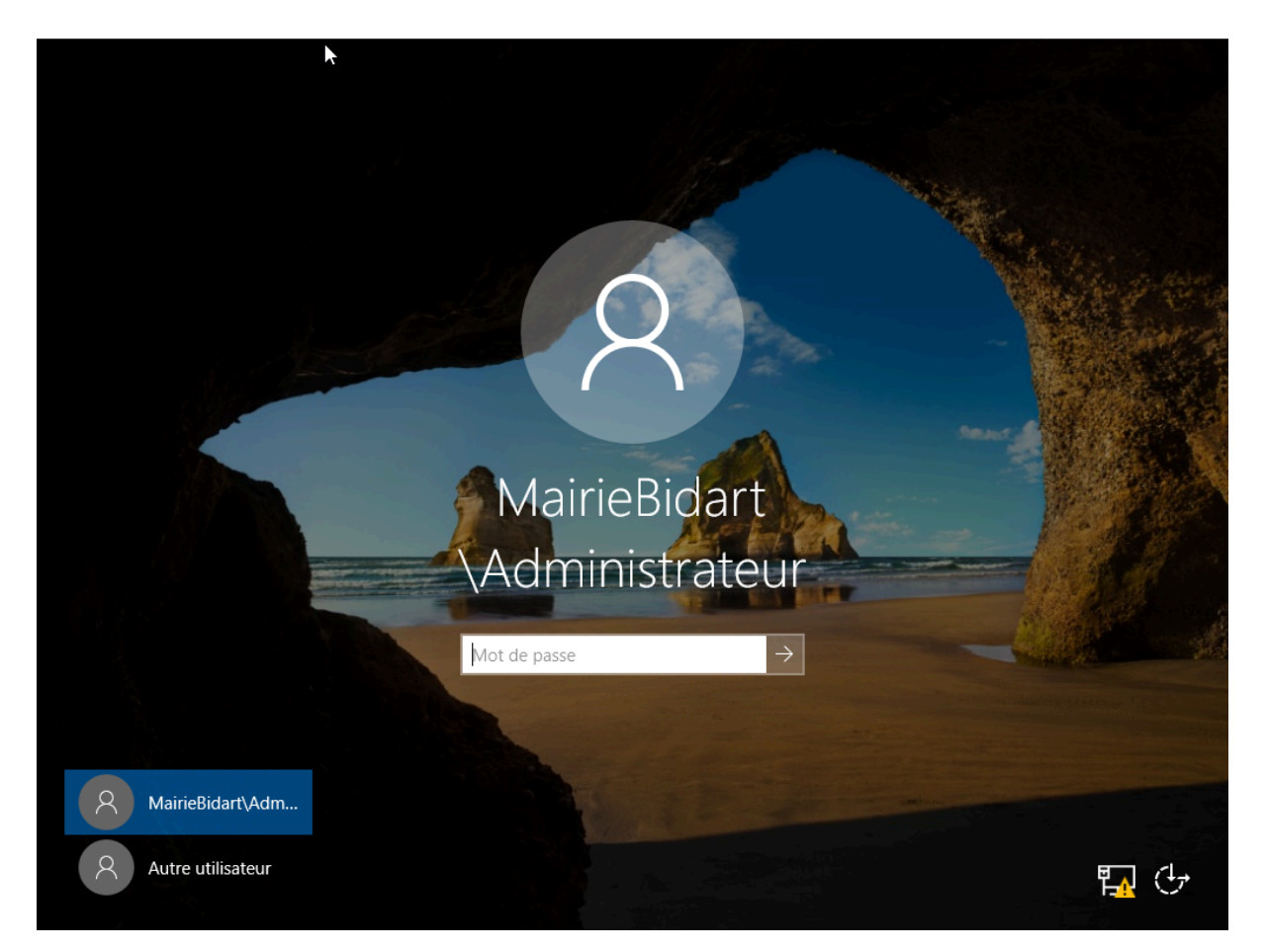

### Mise en place du service DHCP :

| 📥 Assistant Ajout de rôles et de                                                                          | onctionnalités                                                                                                    | - 🗆 X                                                                                                    |
|----------------------------------------------------------------------------------------------------|----------------------------------------------------------------------------------------------------|----------------------------------------------------------------------------------------------------|
| Sélectionner des                                                                                          | rôles de serveurs                                                                                                    | SERVEUR DE DESTINATION<br>SRV-W2012.Mairie.Bidart                                                                                                    |
| Avant de commencer                                                                                        | Sélectionnez un ou plusieurs rôles à installer sur le serveur                                                                                                    | sélectionné.                                                                                                    |
| Sélection du serveur<br>Rôles de serveurs<br>Fonctionnalités<br>Serveur DHCP<br>Confirmation<br>Résultats | Accès à distance         Attestation d'intégrité de l'appareil         Hyper-V         Serveur de télécopie         Serveur DHCP         Serveur DNS (Installé)         Services Guardian hôte         Services AD DS (Installé)         Services AD DS (Installé)         Services AD DS (Installé)         Services AD DS (Active Directory Lightweight Dire         Services Bureau à distance         Services d'activation en volume         Services de certificats Active Directory         Services de déploiement Windows         Services de fédération Active Directory (AD FS)         Services de stratégie et d'accès réseau | <ul> <li>Le serveur DHCP (Dynamic Host<br/>Configuration Protocol) vous permet<br/>de configurer, gérer et fournir de<br/>manière centralisée des adresses IP<br/>temporaires et des informations<br/>connexes aux ordinateurs clients.</li> </ul> |
|                                                                                                    | < Précédent Su                                                                                                    | ivant > Installer Annuler                                                                                                    |

### Sur notre serveur 2012 on entre cette IP suivante :

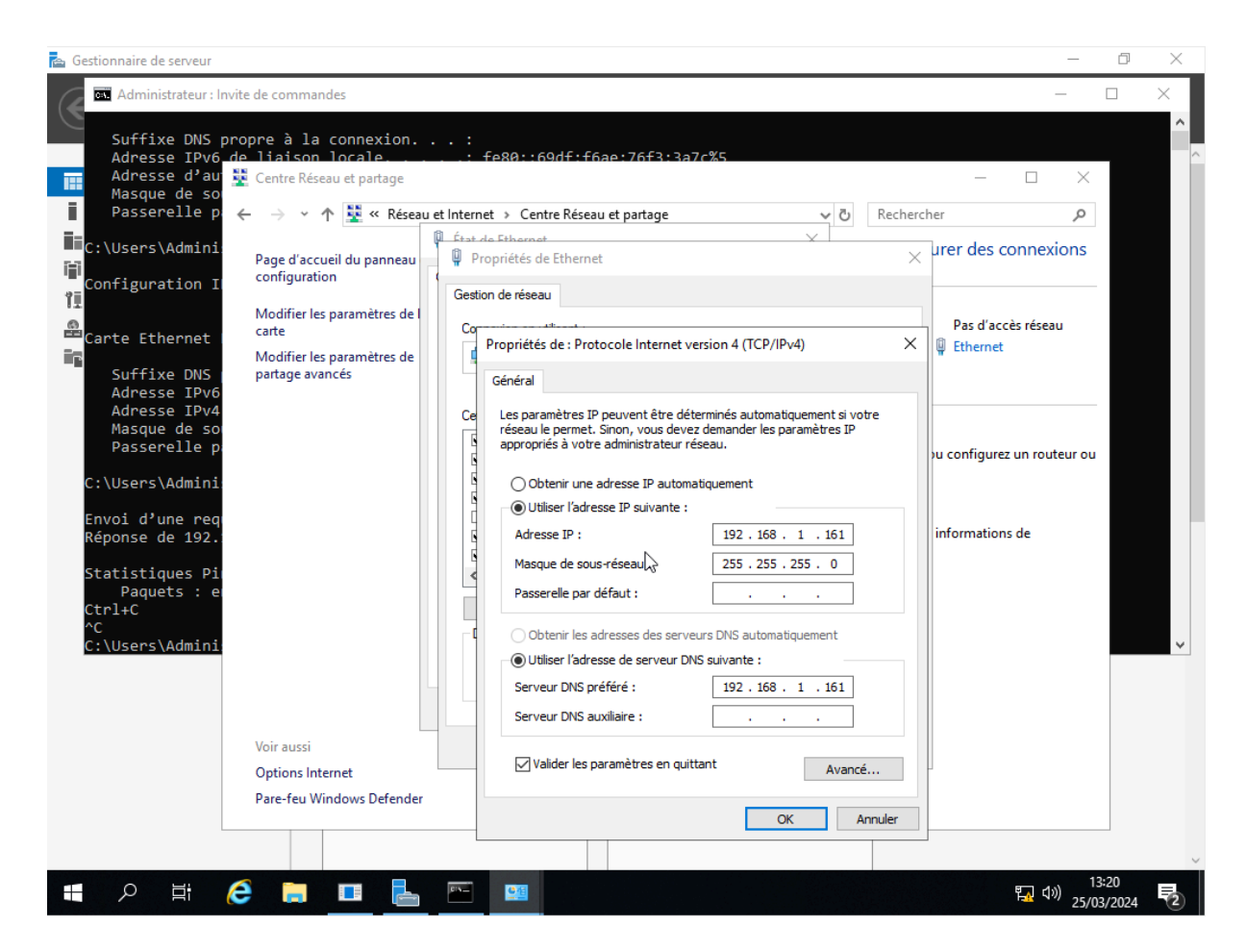

Sur une machine Windows 10 client on mets une adresse IP qui rentre dans le plan IP du switch NETGEAR (192.168.0.239) afin de le configurer et de le mettre dans notre réseau avec les modifications suivante :

| System Switching QoS Secu<br>Management   Device View   SNMP   LLDP   Servi | rity Monitoring Maintenc                                                 | ince Help     |   |
|-----------------------------------------------------------------------------|--------------------------------------------------------------------------|---------------|---|
| System Switching QoS Secu<br>Management   Device View   SNMP   LLDP   Servi | rity Monitoring Maintena                                                 | ince Help     |   |
| Management   Device View   SNMP   LLDP   Servi                              | ces                                                                      |               |   |
|                                                                             |                                                                          |               |   |
| > System Information                                                        | IP Configuration                                                         |               |   |
| > IPv6 Network Configuration                                                | IP Configuration                                                         |               | 0 |
| > IPv6 Network Neighbor                                                     | O Dynamic IP Address (DHCP)                                              | 1             |   |
| > Time<br>> Denial of Service                                               | <ul> <li>Dynamic IP Address (BOOTI</li> <li>Static IP Address</li> </ul> | <b>'</b> )    |   |
| > DNS                                                                       | IP Address                                                               | 192.168.1.250 |   |
| > Green Ethernet                                                            | Subnet Mask                                                              | 255.255.255.0 |   |
|                                                                             | Default Gateway                                                          | 0.0.0.0       |   |

# Sur notre machine Windows 10 client on configure l'IP suivante afin de la mettre sur le même plan IP que notre serveur 2012 :

#### IP Windows 10 Client : 192.168.1.2/24

| 0:4 | C:\Windows\system32\cmd.exe                                                                                                    | - | × |
|-----|----------------------------------------------------------------------------------------------------|---|---|
| (c) | ) Microsoft Corporation. Tous droits réservés.                                                                                                    |   | ^ |
| c:\ | \Users\Admin>ipconfig /all                                                                                                    |   |   |
| Cor | nfiguration IP de Windows                                                                                                    |   |   |
|     | Nom de l'hôte : DESKTOP-PØLCRS8<br>Suffixe DNS principal : Mairie.Bidart<br>Type de noeud : Hybride<br>Routage IP activé : Non<br>Proxy MINS activé : Non<br>Liste de recherche du suffixe DNS.: Mairie.Bidart                                                                                                    |   |   |
| Car | rte Ethernet Ethernet :                                                                                                    |   |   |
|     | Suffixe DNS propre à la connexion :       Description : Intel(R) PRO/1000 MT Desktop Adapter         Adresse physique : 08-00-27-A9-87-B8       DHCP activé : Non         Configuration automatique activée : 0ui       Adresse IPv6 de liaison locale : fe80::793a:4694:71a3:9b87%2(préféré)         Adresse IPv4 : 192.168.1.2(préféré)         Masque de sous-réseau : 255.255.255.0         Passerelle par défaut : 101187623         DUID de client DHCPv6 : 102.168.1.1         NetBIOS sur Tcpip : Activé |   |   |
| C:\ | \Users\Admin>                                                                                                    |   | ~ |

# Afin de rejoindre le domaine sur la Windows 10 Client on désactive les pare-feu suivant :

| ← → ~ ↑ 💣 « Pare → Personnaliser les pa         | ~ (         | C Recher        | cher                           |   | \$ |
|-------------------------------------------------|-------------|-----------------|--------------------------------|---|----|
|                                                 |             |                 |                                |   |    |
| Personnaliser les paramètres pour ch            | aque ty     | pe de résea     | au                             |   |    |
| Vous pouvez modifier les paramètres de pare-feu | pour cha    | que type de ré  | seau que vous utilisez.        |   |    |
| Paramètres des réseaux avec domaine             |             |                 |                                |   |    |
| O Activer le Pare-feu Windows Defence           | ler         |                 |                                |   |    |
| Bloquer toutes les connexions er<br>autorisées  | ntrantes, y | r compris celle | s de la liste des application: | s |    |
| 🗹 M'avertir Iorsque le Pare-feu Win             | idows Def   | fender bloque   | une nouvelle application       |   |    |
| 🗙 🔿 Désactiver le Pare-feu Windows Def          | ender (no   | on recommand    | é)                             |   |    |
| Paramètres des réseaux privés                   |             |                 |                                |   |    |
| 🔿 🔿 Activer le Pare-feu Windows Defenc          | ler         |                 |                                |   |    |
| Bloquer toutes les connexions er autorisées     | ntrantes, y | compris celle   | s de la liste des application  | s |    |
| 🖂 M'avertir Iorsque le Pare-feu Win             | dows Def    | fender bloque   | une nouvelle application       |   |    |
| O Désactiver le Pare-feu Windows Def            | ender (no   | on recommand    | é)                             |   |    |
| Paramètres des réseaux publics                  |             |                 |                                |   |    |
| 🔿 🛛 🔿 Activer le Pare-feu Windows Defenc        | ler         |                 |                                |   |    |
| Bloquer toutes les connexions en<br>autorisées  | ntrantes, y | compris celle   | s de la liste des application  | S |    |
| 🗹 M'avertir lorsque le Pare-feu Win             | idows Def   | fender bloque   | une nouvelle application       |   |    |
| Décactiver la Dara feu Windows Def              | ender (no   | n recommand     | é)                             |   |    |

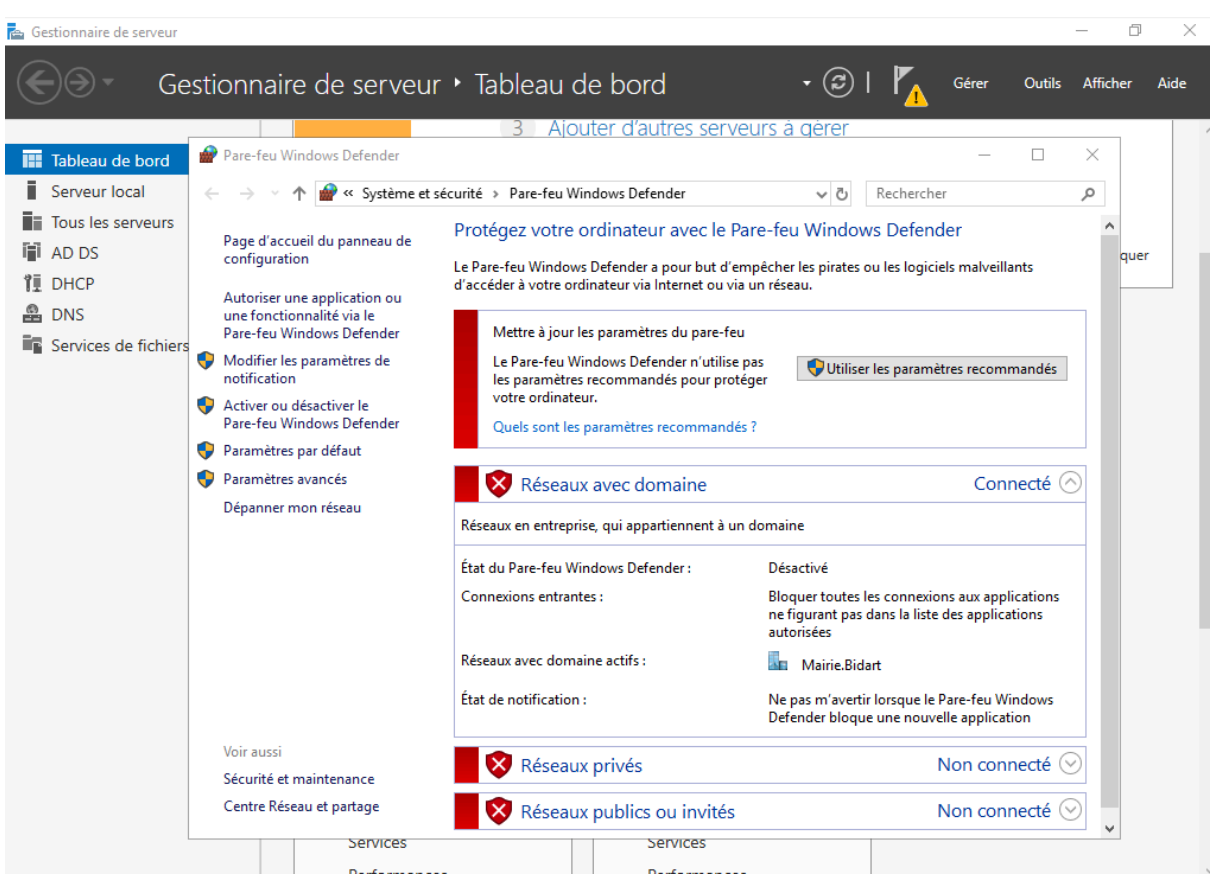

#### On fait de même sur le serveur 2012 :

Une fois cela fait nous pouvons rejoindre le domaine "Mairie.Bidart" :

| ſ      |                |                                                                                                    |  |
|--------|----------------|----------------------------------------------------------------------------------------------------|--|
|        | ப் Accueil     | À propos de                                                                                                    |  |
| icrose | Rechercher un  | paramètre o Mettre à niveau votre édition de Windows ou modifier la clé de<br>Propriétés système X                                          |  |
| s      | Système        | Modification du nom ou du domaine de l'ordinateur X on à distance prosoft qui s'applique à nos services                                     |  |
| 5      | ☐ Affichage    | Vous pouvez modifier le nom et l'appartenance de cet<br>ordinateur. Ces modifications peuvent influer sur l'accès aux<br>ressources réseau. |  |
| ۵      | 1)) Son        | Nom de l'ordinateur :                                                                                                    |  |
| ς      | ↓ Notificatior | Nom complet de l'ordinateur :<br>DESKTOP-P0LCRS8.Mairie.Bidart                                                                              |  |
| <      | ) Assistant d  | Autres                                                                                                    |  |
| ¢      | ① Alimentatic  | Membre d'un le resedu  Domaine : Mairie Bidart fier                                                                                         |  |
| 6      | ⊐ Batterie     | O Groupe de travail :                                                                                                    |  |
| -      | ⊐ Stockage     | OK Annuler                                                                                                    |  |
| 0      | -ලි Tablette   |                                                                                                    |  |
| Ę      | ⊒† Multitâche  | OK Annuler Appliquer                                                                                                    |  |

### Migration du serveur 2012 vers serveur 2019 :

# Sur notre Windows Server 2019 on modifie son IP afin de le mettre sur le même plan IP que les autres machines :

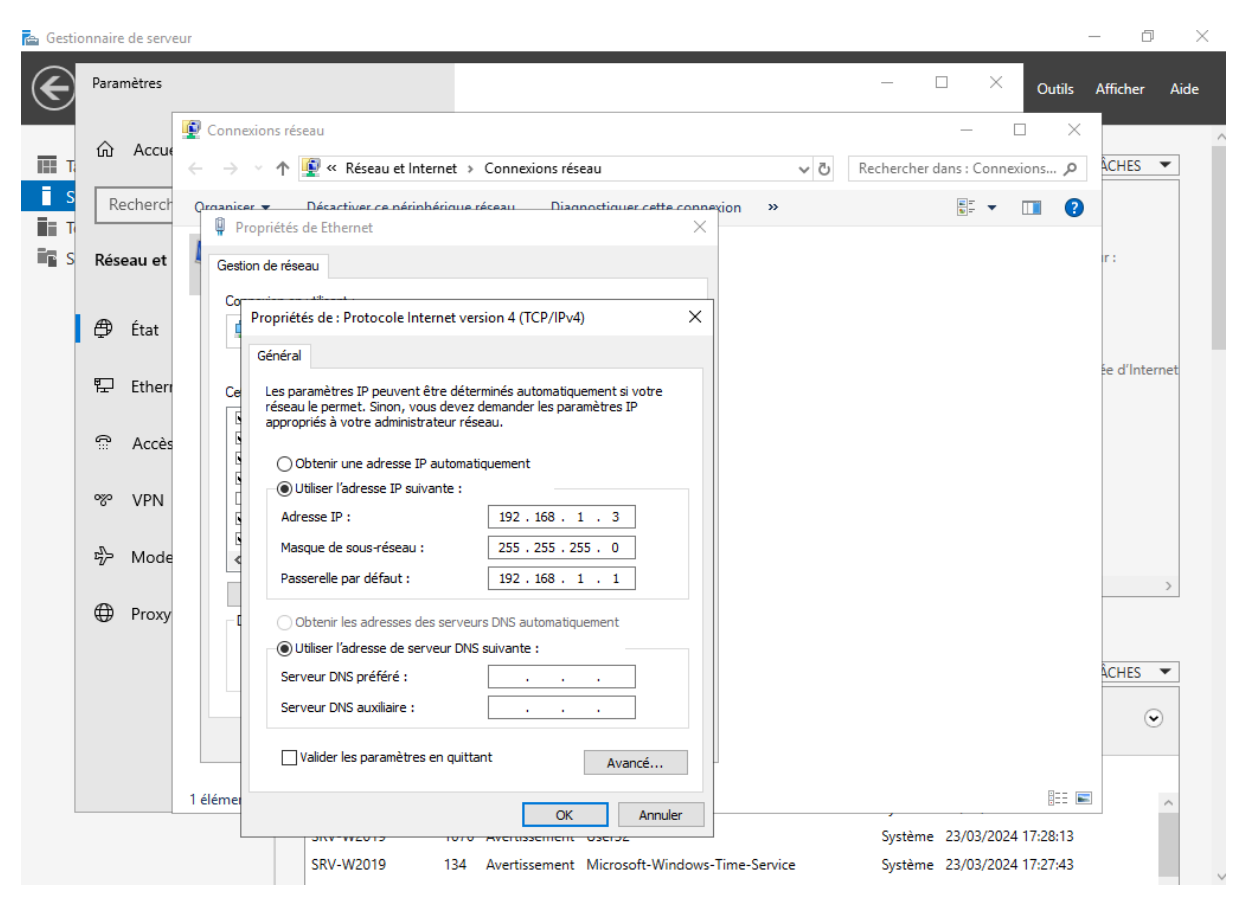

#### Afin d'effectuer la migration nous devons mettre en place les services AD DS sur notre Serveur 2019 : Gestionnaire de serveur

| $ \mathbf{E} $ | - Gestionnaire                                                                                                    | de serveur 🕨 Serveur local                                                                                                    | 🕶 🧭   🚩 Gérer O                                                                                                    | utils Afficher Aide                                                        |
|----------------|----------------------------------------------------------------------------------------------------|----------------------------------------------------------------------------------------------------|----------------------------------------------------------------------------------------------------|----------------------------------------------------------------------------|
|                | 📥 Assistant Ajout de rôles et de                                                                                                    | e fonctionnalités                                                                                                    | – 🗆 X                                                                                                    | ^                                                                          |
| Tableau        | Sélectionner des<br>Avant de commencer<br>Type d'installation<br>Sélection du serveur<br>Rôles de serveurs<br>Fonctionnalités<br>AD DS<br>Confirmation<br>Résultats | Sélectionnez un ou plusieurs rôles à installer sur le serveur sélection<br>Róles  Accès à distance Attestation d'intégrité de l'appareil Hyper-V Serveur de télécopie Serveur DHCP Serveur DHCP Serveur Web (IIS) Services AD DDS (Active Directory Rights Manage Services AD EDS (Active Directory Rights Manage Services AD RMS (Active Directory Rights Manage Services AD RMS (Active Directory Rights Manage Services AD RMS (Active Directory Rights Manage Services AD EDS (Active Directory Rights Manage Services de télécopient Vindows Services de télécorie t de numérisation de docu Services de télécion Active Directory (AD FS)  Services de fichiers et de stockage (1 sur 12 install Services de stratégie et d'accès réseau | SERVEUR DE DESTINATION<br>SRV-W2019<br>onné.<br>Decription<br>Les services de domaine Active<br>Directory (AD DS) stockent des<br>informations à propos des objets sur<br>le réseau et rendent ces<br>informations disponibles pour les<br>utilisateurs et les administrateurs du<br>réseau. Les services AD DS utilisent<br>les contrôleurs de domaine pour<br>donner aux utilisateurs du réseau uns<br>accès aux ressources autorissées<br>n'importe où sur le réseau via un<br>processus d'ouverture de session<br>unique. | TÂCHES ▼<br>tallées<br>ses à jour :<br>der<br>tics<br>renforcée d'Internet |
|                |                                                                                                    | < Précédent Suivant >                                                                                                    | Installer Annuler                                                                                                    |                                                                            |
| 2              | SR'<br>SR'<br>SR'                                                                                                    | V-W2019 134 Avertissement Microsoft-Windows-Time-Servic<br>V-W2019 1076 Avertissement User32<br>V-W2019 134 Avertissement Microsoft-Windows-Time-Servic                                                                                                    | ce Système 23/03/2024 17:2<br>Système 23/03/2024 17:2<br>ce Système 23/03/2024 17:2                                                                                                    | 9:01 ^<br>8:13<br>7:43                                                     |

# Par la suite nous devons accéder à "Assistant Configuration des services de domaine Active Directory" :

On sélectionne "Ajouter un contrôleur de domaine à un domaine existant" et on précise le domaine "MairieBidart" et on clique sur "Suivant" :

| re G | estionnaire de serveur                                                                                                    |                                                                                                    |                                                                           |                     |                   |       |        | _ U      |      |
|------|----------------------------------------------------------------------------------------------------|----------------------------------------------------------------------------------------------------|---------------------------------------------------------------------------|---------------------|-------------------|-------|--------|----------|------|
|      | 📥 Assistant Configuration des serv                                                                                                    | ices de domaine Active Directory                                                                                                    |                                                                           | - 0                 | ×                 | Gérer | Outils | Afficher | Aide |
|      | Configuration de déploie<br>Options du contrôleur de<br>Options supplémentaires<br>Chemins d'accès<br>Examiner les options<br>Vérification de la configur<br>Installation | déploiement<br>Sélectionner l'opération de déploiement<br>Ajouter un contrôleur de domaine à u<br>Ajouter un nouveau domaine à une fo<br>Ajouter une nouvelle forêt<br>Spécifiez les informations de domaine po<br>Domaine : | n domaine existant<br>rêt existante<br>ur cette opération<br>MairieBidart | SERVEU<br>WIN-839MV | R CIBLE<br>5INPQF | Gerer | Outils | Atticher | Aide |
|      | Résultats                                                                                                    | Fournir les informations d'identification p<br>Administrateur@MairieBidart<br>En savoir plus sur les configurations de dé                                                                                                    | our effectuer cette opération                                             | Modifie             | /                 |       |        | Masquer  |      |
|      |                                                                                                    | < Préc                                                                                                    | édent Suivant > Inst                                                      | taller Anr          | nuler             |       |        |          |      |
|      |                                                                                                    | Événements                                                                                                    | Événements                                                                |                     |                   |       |        |          |      |
|      |                                                                                                    | Services                                                                                                    | Performances                                                              |                     |                   |       |        |          |      |
| ß    |                                                                                                    | Performances<br>Résultats BPA                                                                                                    | Résultats BPA                                                             |                     |                   |       |        |          | ~    |

# On sélectionne "Serveur DNS" et "Catalogue Global" et on inscrit un mot de passe pour le mode de restauration des services d'annuaires (DSRM) et on procède à l'installation:

MDP : (Btssio64)

| < | Assistant Configuration des serv                                                                                                    | ices de domaine Active Directory                                                                                                    |                                                                                       | -                  |                   | ×     |
|---|----------------------------------------------------------------------------------------------------|----------------------------------------------------------------------------------------------------|---------------------------------------------------------------------------------------|--------------------|-------------------|-------|
|   | Options du contro<br>Configuration de déploie<br>Options du contrôleur de<br>Options DNS<br>Options supplémentaires<br>Chemins d'accès | Deur de domaine<br>Spécifier les capacités du contrôleur de<br>✓ Serveur DNS (Domain Name Syster<br>✓ Catalogue global (GC)<br>☐ Contrôleur de domaine en lecture s<br>Nom du site : | e domaine et les informations sur le<br>n)<br>seule (RODC)<br>Default-First-Site-Name | S<br>WIN-{<br>site | ERVEUR<br>339MV5I | CIBLE |
|   | Examiner les options<br>Vérification de la configur<br>Installation<br>Résultats                                                       | Taper le mot de passe du mode de rest<br>Mot de passe :<br>Confirmer le mot de passe :                                                                                               | tauration des services d'annuaire (D                                                  | SRM)               |                   |       |
| 6 |                                                                                                    | En savoir plus sur les options pour le co                                                                                                    | ontrôleur de domaine                                                                  |                    |                   |       |

Catalogue Global : Le catalogue global (GC) permet aux utilisateurs et aux applications de rechercher des objets dans une arborescence de domaine Active Directory, en fonction d'un ou plusieurs attributs de l'objet cible.

**DSRM :** Le mode de restauration des services d'annuaire (DSRM) est un mode de démarrage pour la réparation ou la récupération des services de domaine Active Directory (AD DS). Il est utilisé pour se connecter aux nœuds AD de l'appliance après l'échec d'AD DS ou lorsque AD DS doit être restauré.

#### Dans les options DNS nous decochons "Mettre à jour la délégation DNS" :

| e des              | tionnaire de serveur                                                                                                    |                                 |                    |           |             |                    |               | _  |
|--------------------|----------------------------------------------------------------------------------------------------|---------------------------------|--------------------|-----------|-------------|--------------------|---------------|----|
| $\langle \epsilon$ | Assistant Configuration des servi                                                                                                    | ces de domaine Active Directory | ,                  |           | -           |                    | ×             | Gé |
|                    | Options DNS                                                                                                    |                                 |                    |           | SE<br>WIN-8 | RVEUR (<br>39MV5IN | CIBLE<br>NPQF |    |
|                    | Configuration de déploie<br>Options du contrôleur de<br>Options DNS<br>Options supplémentaires<br>Chemins d'accès<br>Examiner les options<br>Vérification de la configur<br>Installation<br>Résultats | Spécifier les options de délég  | ation DNS<br>n DNS |           |             |                    |               |    |
| 10                 |                                                                                                    | En savoir plus sur la délégatio | n DNS              | Suivant > | Installer   | Annul              | er            |    |

# Une fois cela fait on choisit de répliquer depuis notre serveur 2012 :

| Gestionnaire de serveur                                                                                                    |                                                                                                    |                                                                                                    |                         |               |
|----------------------------------------------------------------------------------------------------|----------------------------------------------------------------------------------------------------|----------------------------------------------------------------------------------------------------|-------------------------|---------------|
| Assistant Configuration des                                                                                                    | services de domaine Active Directory                                                                                                    |                                                                                                    | - 🗆                     | ×             |
| Options supplér                                                                                                    | mentaires                                                                                                    | v                                                                                                   | SERVEUR<br>VIN-839MV5II | CIBLE<br>NPQF |
| Configuration de déploie<br>Options du contrôleur de<br>Options DNS<br>Options supplémentaires<br>Chemins d'accès<br>Examiner les options<br>Vérification de la configur<br>Installation<br>Résultats | Spécifier les options d'installation à<br>Installation à partir du support<br>Spécifier des options de réplication<br>Répliquer depuis : | a partir du support (IFM)<br>n supplémentaires<br>SRV-W2012.Mairie.Bidart                           |                         | ~             |
|                                                                                                    | En savoir plus sur d'autres options                                                                                                    |                                                                                                    |                         |               |
|                                                                                                    | [                                                                                                    | < Précédent Suivant > Installe                                                                      | r Annu                  | ler           |
|                                                                                                    | Événements                                                                                                    | Événements                                                                                          |                         |               |
| Assistant Configuration des so                                                                                                    | ant on ne modifie rie                                                                                                    | <u>en :</u>                                                                                         | -                       |               |
| Chemins d'accès                                                                                                    |                                                                                                    |                                                                                                    | WIN                     | I-839MV5IN    |
| Configuration de déploie<br>Options du contrôleur de<br>Options DNS<br>Options supplémentaires<br>Chemins d'accès                                                                                     | Spécifier l'emplacement de la b<br>Dossier de la base de données<br>Dossier des fichiers journaux :<br>Dossier SYSVOL :                  | ase de données AD DS, des fichiers jou<br>: C:\Windows\NTDS<br>C:\Windows\NTDS<br>C:\Windows\SYSVOL | rnaux et de S           | SYSVOL        |
| Examiner les options<br>Vérification de la configur                                                                                                    |                                                                                                    |                                                                                                    |                         |               |

En savoir plus sur les chemins d'accès Active Directory

< Précédent Suivant >

# Maintenant nous pouvons enfin migrer notre serveur 2012 vers notre serveur 2019 :

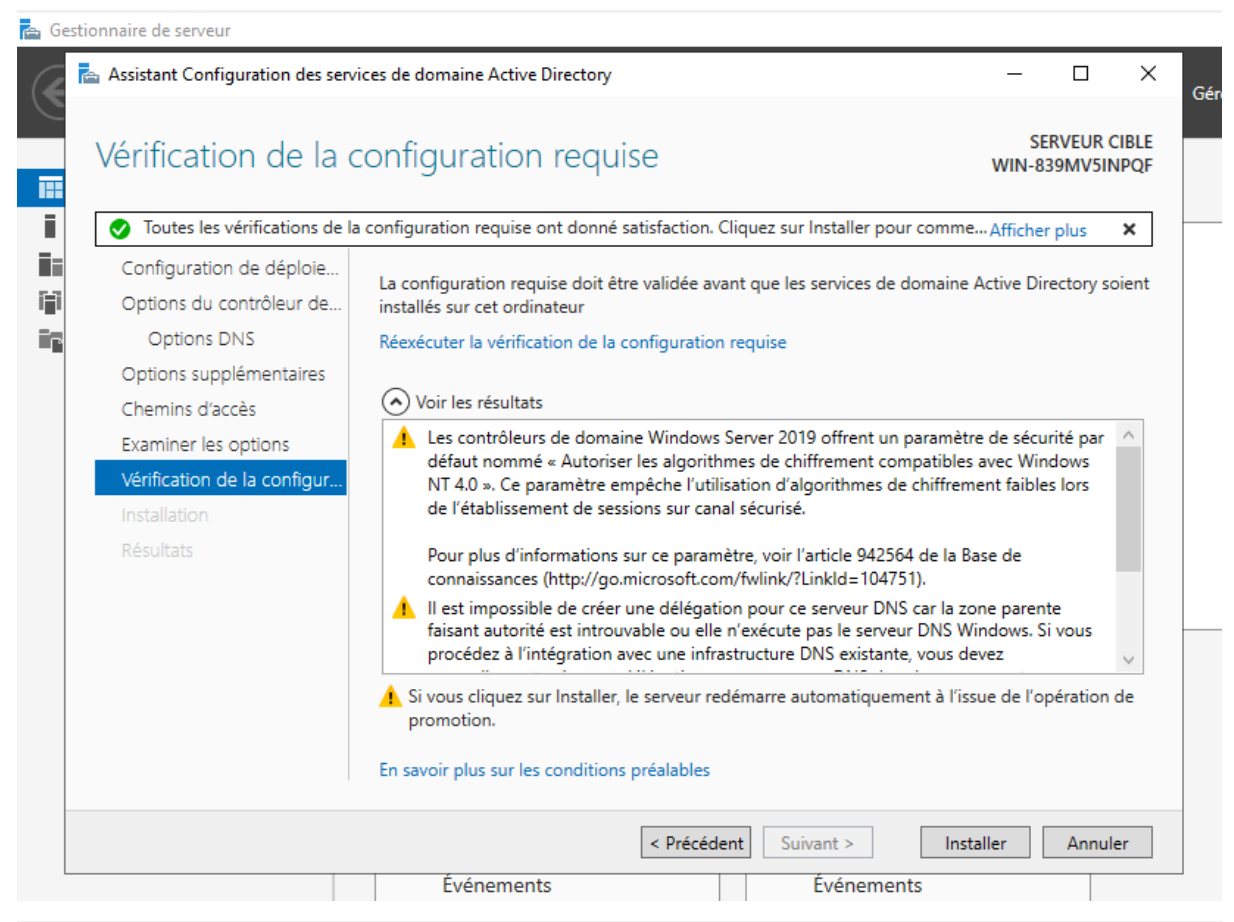

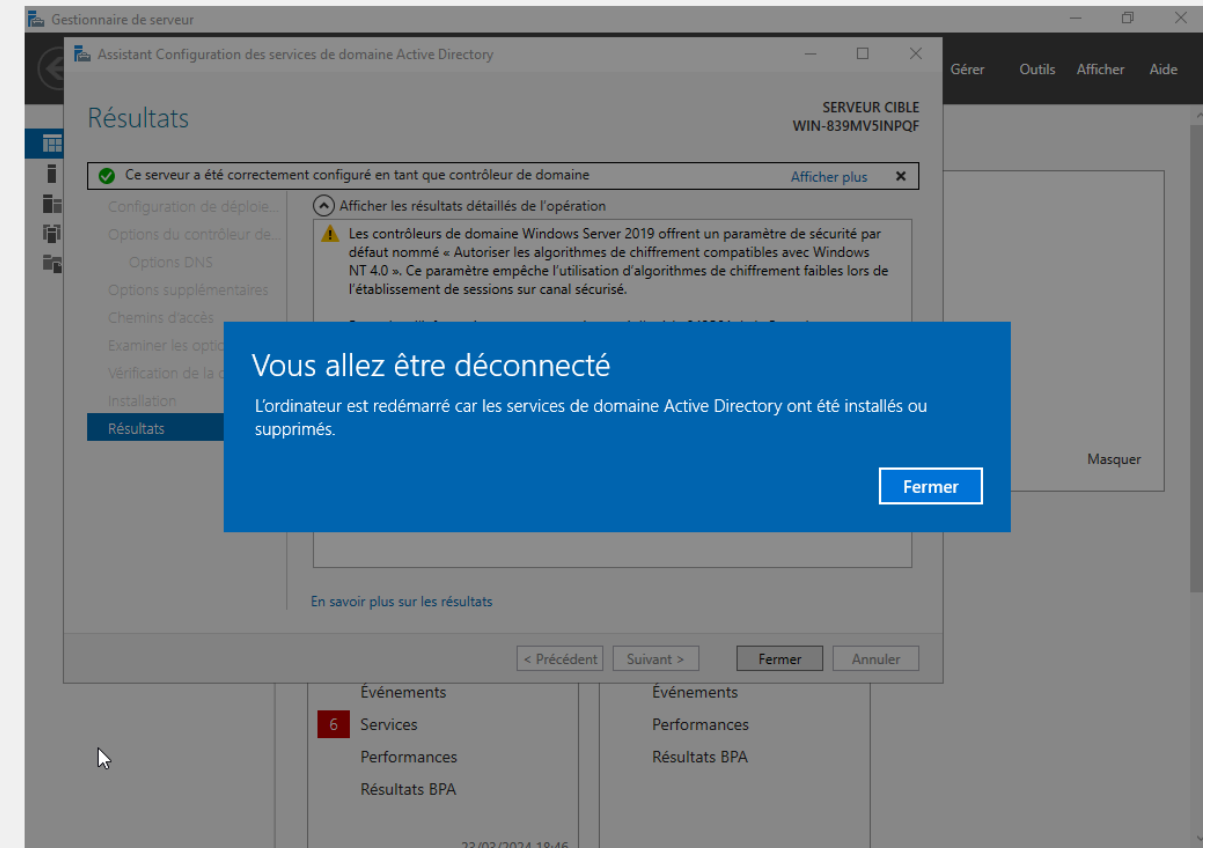

On se reconnecte à notre serveur 2019 après le redémarrage automatique de ce dernier :

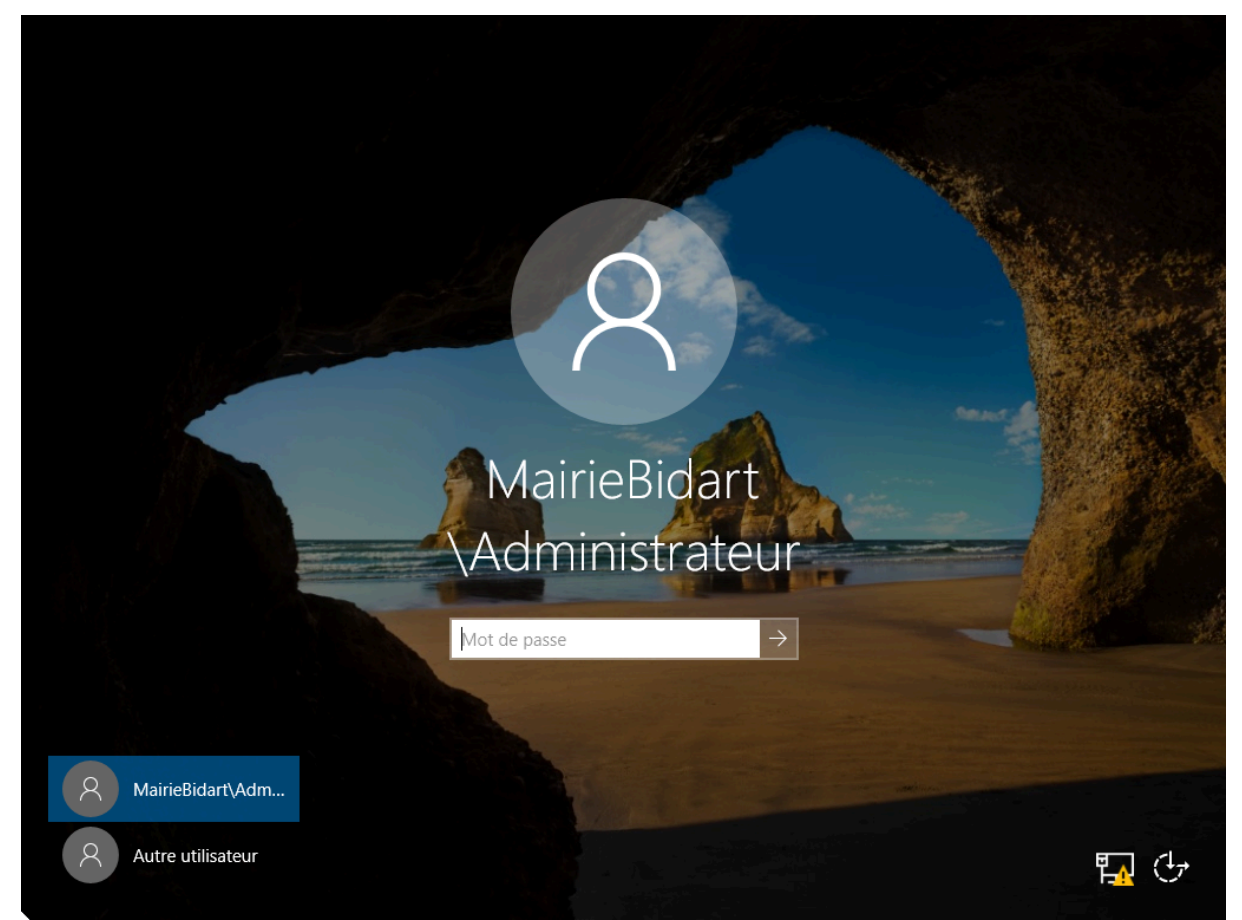

# Nous allons dans la console de commande et on tape la commande suivante : netdom query fsmo

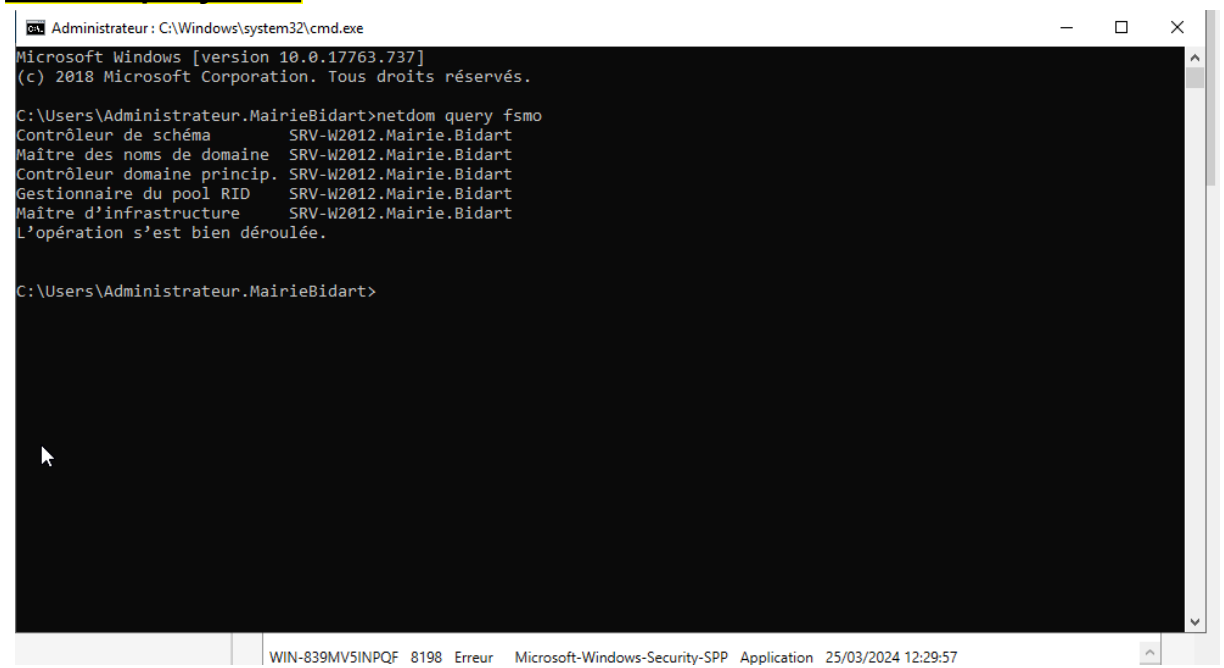

La commande "netdom query fsmo" est utilisée dans les environnements Windows pour interroger les rôles de maître d'opérations flexible (FSMO) attribués aux contrôleurs de domaine dans une forêt Active Directory. Ces rôles sont essentiels au bon fonctionnement d'une infrastructure Active Directory. L'exécution de cette commande fournit des informations sur les contrôleurs de domaine responsables de rôles FSMO spécifiques.

Les **FSMO** (Flexible Single Master Operations) sont des rôles de contrôleur de domaine dans un environnement Active Directory sur les serveurs Windows. Ils sont responsables de certaines opérations de maintenance et de gestion de l'infrastructure Active Directory.

On tape la commande "regsrv32 schmmgmt.dll" sur notre serveur 2019 :

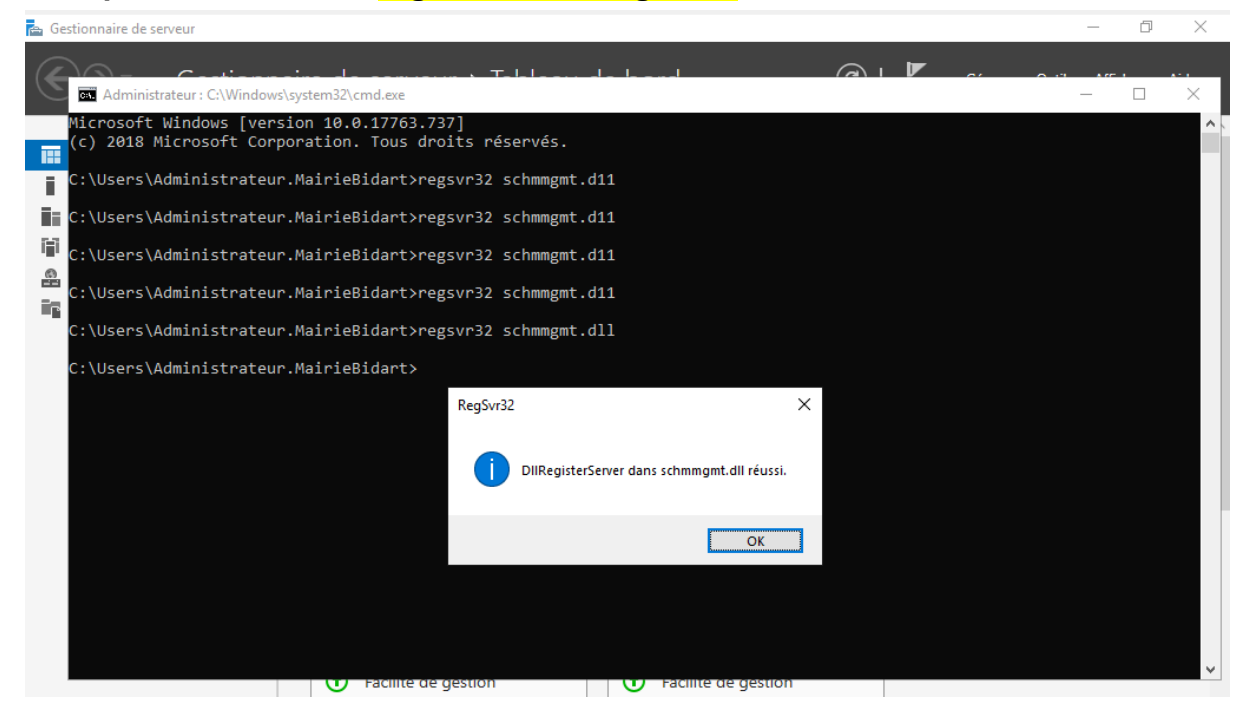

La commande "regsvr32 schmmgmt.dll" est utilisée pour enregistrer (ou désenregistrer) une bibliothèque de liens dynamiques (DLL) dans le Registre de Windows, permettant ainsi à cette DLL d'être utilisée par d'autres applications. Plus précisément, dans le cas de "schmmgmt.dll", cette DLL fournit la console de gestion des schémas Active Directory (Active Directory Schema Management).

Une DLL (Dynamic Link Library) est une bibliothèque de liens dynamiques dans le système d'exploitation Microsoft Windows. Une DLL est un fichier exécutable contenant du code et des données que plusieurs programmes peuvent utiliser simultanément.

<u>Une fois réalisée, aller dans le gestionnaire de serveur puis dans outil est</u> <u>cliquer sur "Utilisateurs et ordinateur active directory" puis cliquer sur</u> <u>"Utilisateurs et ordinateur active directory" et cliquer sur "changer de</u> <u>contrôleur de domaine".</u>

Il faut par la suite sélectionner le serveur 2019 puis sélectionner "ok".

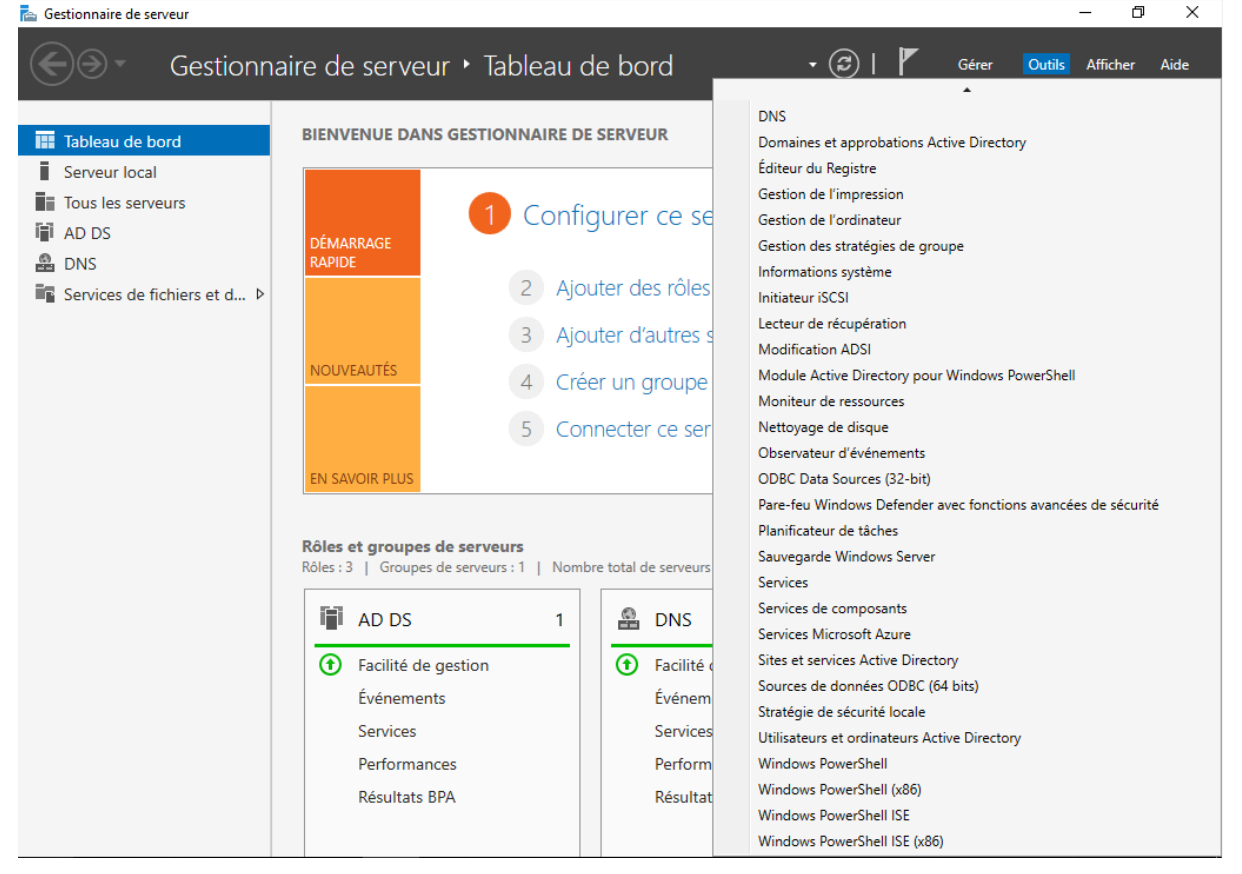

```
🚘 Gestionnaire de serveur
```

|                                                                                                    | Gestionnaire                                                                                                    | de serveur • Tableau d                                                                                                    | e bord                             | • 🕄   🚩 Gérer | Outils Afficher Aide |
|----------------------------------------------------------------------------------------------------|----------------------------------------------------------------------------------------------------|----------------------------------------------------------------------------------------------------|------------------------------------|---------------|----------------------|
| <ul> <li>Tableau</li> <li>Serveur</li> <li>Tous les</li> <li>AD DS</li> <li>AD S</li> <li>BNS</li> <li>Services</li> </ul> | <ul> <li>Utilisateurs et ordinateur</li> <li>Fichier Action Affichag</li> <li>Fichier Bildart</li> <li>Utilisateurs et ordinateurs</li> <li>Requêtes enregistrét</li> <li>Mairie.Bildart</li> </ul> | s Active Directory  e ?  Changer de domaine Changer de contrôleur de domaine Toutes les tâches  Affichage Actualiser Exporter la liste Aide | Description<br>er pour stocker vos | ×             | Masquer              |
|                                                                                                    | Choisissez un contrôleur de de                                                                                                    | omaine spécifique auquel vous connecter                                                                                                    | Lap#coc                            |               |                      |
|                                                                                                    | Explorateur de fici                                                                                                    | Performances<br>Résultats BPA                                                                                                    | Performances<br>Résultats BPA      |               | v                    |

o ×

| serveur                                                                                                    |                                                                                    |                                                                                                    |          |                                                           |                     |                                                                                                    |                                                                                                    |                                                                                                    |
|----------------------------------------------------------------------------------------------------|------------------------------------------------------------------------------------|----------------------------------------------------------------------------------------------------|----------|-----------------------------------------------------------|---------------------|----------------------------------------------------------------------------------------------------|----------------------------------------------------------------------------------------------------|----------------------------------------------------------------------------------------------------|
| Ges                                                                                                    | tionnair                                                                           | e de serveur 🕨                                                                                                    | • Tabl   | eau de bor                                                | d                   | ÷                                                                                                    | ا 3                                                                                                    | 7                                                                                                    |
| 🔄 Utilisater<br>Fichier Ac                                                                                                    | urs et ordinate<br>tion Affich<br>Changer de se                                    | eurs Active Directory<br>age ?<br>erveur d'annuaire                                                                                                    |          |                                                           |                     |                                                                                                    | _                                                                                                    | ×                                                                                                    |
| S Serveur d'annuaire actuel :<br>S Req<br>S Req<br>S Mai<br>Remplacer par :<br>O Tout contrôleur de domaine ouvert en écriture | ecriture<br>ance AD LD                                                             | 95                                                                                                    |          |                                                           |                     |                                                                                                    |                                                                                                    |                                                                                                    |
|                                                                                                    | Nom<br><tape<br>SRV-V<br/>SRV-V<br/>SRV-V</tape<br>                                | z ici un nom de serveur d'annu<br>V2012.Mairie.Bidart<br>V2019.Mairie.Bidart                                                                                                    | actuelle | ite<br>lefault-First-Site-Name<br>lefault-First-Site-Name | Type de<br>GC<br>GC | Version d<br>Windows<br>Windows                                                                                                    | État<br>En ligne<br>En ligne                                                                                                    |                                                                                                    |
|                                                                                                    | Serveur<br>Ges<br>Utilisate<br>Fichier Ar<br>Utilisate<br>Comparison<br>Req<br>Mai | Serveur<br>Gestionnair<br>Utilisateurs et ordinate<br>Fichier Action Affich<br>Changer de se<br>Utilisate<br>Serveur d'annu<br>SRV-W2019<br>Remplacer par<br>O Tout cont<br>© Ce contro<br>Nom<br><tape<br>SRV-V<br/>SRV-V<br/>SRV-V</tape<br> | Serveur  | Serveur                                                   | Serveur             | Serveur  Cestionnaire de serveur   Tableau de bord  Utilisat  Changer de serveur d'annuaire  Utilisat  Serveur d'annuaire actuel: SRV-W2019.Maire.Bidat  Remplacer par:  Totut contrôleur de domaine ouvert en écriture  Ce contrôleur de domaine ou cette instance AD LDS  Nom Site Type de SRV-W2019.Maire.Bidat Default-First-Site-Name GC  Enregistrer ce paramètre pour la console actuelle  OK | serveur         Cestionnaire de serveur <ul> <li>Utilisateurs et ordinateurs Active Directory</li> </ul> Fichier       Action       Affichage ?         Changer de serveur d'annuaire       Serveur d'annuaire actuel :         SR       SRV-W2019.Maine.Bidart         Remplacer par : | Serveur  Changer de serveur  Changer de serveur  Changer de serveur d'annuaire  Utilisat Serveur d'annuaire actuel : SRV-W2019 Maine.Bidart Remplacer par :  Tout contrôleur de domaine ouvert en écriture  Carpez ici un nom de serveur d'annuaire[ SRV-W2012 Maine.Bidart Default-First-Site-Name GC Windows En ligne SRV-W2019 Maine.Bidart Default-First-Site-Name GC Windows En ligne  Remplacer pour la console actuelle  Kennel Core paramètre pour la console actuelle  Kennel Core Paramètre pour la console actuelle  Kennel Core Paramètre pour la console |

# Sur notre windows serveur 2012 on va sur la console de commande et on tape les commandes suivantes afin de transférer chaque rôle FSMO vers

le serveur 2019 :

"ntdsutil" "roles" "connections" "connect to server SRV-W2019" "quit" "seize RID master" "seize PDC" "seize infrastructure master" "seize naming master" "seize schema master" "quit" "quit"

![](_page_20_Picture_4.jpeg)

![](_page_21_Picture_0.jpeg)

![](_page_22_Picture_0.jpeg)

C:\Users\Administrateur>netdom query fsmo Contrôleur de schéma SRV-W2019.Mairie.Bidart Maître des noms de domaine SRV-W2019.Mairie.Bidart Contrôleur domaine princip. SRV-W2019.Mairie.Bidart Gestionnaire du pool RID SRV-W2019.Mairie.Bidart Maître d'infrastructure SRV-W2019.Mairie.Bidart L'opération s'est bien déroulée. On retourne sur notre serveur windows 2019 on sélectionne "Mairie.Bidart" on fais un clique droit sur cette dernière et on sélectionne "Maître d'opérations" :

| ᡖ Gestionnaire de serveur                                                                                                    |                                                                                                    |           |               | - D             |
|----------------------------------------------------------------------------------------------------|----------------------------------------------------------------------------------------------------|-----------|---------------|-----------------|
| Gestion                                                                                                    | nnaire de serveur • Tableau                                                                                                    | ı de bord | • 🕃   🚩 Gérer | Outils Afficher |
| Image: Tableau c     Image: Tableau c       Image: Tableau c     Fichier       Action     Serveur l       Image: Tableau c     Image: Tableau c | ordinateurs Active Directory<br>Affichage ?                                                                                                    | 51 (kg    | - 🗆 X         | ]<br>           |
| Serveur I (                                                                                                    | Image: Second Second |           |               | Masquer         |
| <                                                                                                    | >                                                                                                    |           |               |                 |

### <u>Une fois dans "Maîtres d'opérations" on clique sur "Modifier" et on</u> <u>sélectionne notre Window Serveur 2019 pour chacun des rôles FSMO (RID,</u> <u>CDP, Infrastructure) :</u>

| 🚘 Gestionnaire de serveur                                                                    |                                                                                                    |                                                                                                    |         | – 0 ×                |
|----------------------------------------------------------------------------------------------|----------------------------------------------------------------------------------------------------|----------------------------------------------------------------------------------------------------|---------|----------------------|
| Gestionnaire d                                                                               | le serveur 🕨 Tableau                                                                                                    | de bord 🔹 😨                                                                                                    | 📕 Gérer | Outils Afficher Aide |
| <ul> <li>Tableau C</li> <li>Serveur</li> <li>AD DS</li> <li>DNS</li> <li>Services</li> </ul> | tive Directory  Maître d'opérations  RID CDP Infrastructure  Le maître d'infrastructure assure la coh opérations interdomaines. Seul un serve  Maître d'opérations :  SRV-W2012.Maite Bidart  Pour transférer le rôle de maître d'opéra suivant, cla SRV-W20 Voulez-vous d'opérations | ? × érence des objets pour les eur du domaine joue ce rôle, ations à l'ordinateur Modifier ctive Directory × vraiment transférer le rôle de maître ? Oui Non Femer Annuler | - D X   | Masquer              |
|                                                                                              | Services                                                                                                    | Services                                                                                                    |         | ]                    |
|                                                                                              | Performances                                                                                                    | Performances                                                                                                    |         |                      |
|                                                                                              | Résultats BPA                                                                                                    | Résultats BPA                                                                                                    |         |                      |
|                                                                                              |                                                                                                    |                                                                                                    |         | ~                    |

| 📠 Gestionnaire de serveur                                                                                                    | - 0                 | $\times$ |
|----------------------------------------------------------------------------------------------------|---------------------|----------|
| Gestionnaire de serveur 🔸 Tableau de bord 🛛 🗸 😨 l 🏲 🛛 Gérer 🖓                                                                                                    | Outils Afficher Aic | le       |
| In Tableaux <ul> <li>Vitilisateurs et ordinateurs Active Directory</li> <li>Cause less</li> <li>Serveurt</li> <li>Cause less</li> <li>Cause less</li> <li>Cause l</li></ul> | Masquer             |          |
| N                                                                                                    |                     | '        |

| a Gestionnaire de serveur                                                                                                    |                                                                                                    | - 0 ×                |
|----------------------------------------------------------------------------------------------------|----------------------------------------------------------------------------------------------------|----------------------|
| Gestionnaire                                                                                                    | le serveur 🔸 Tableau de bord 🛛 🔹 🕄 📔 🥵 Gérer                                                                                                    | Outils Afficher Aide |
| Image: Tableau (       Utilisateurs et ordinateurs J         Image: Serveur (       Image: Serveur (         Image: Tous less (       Image: Serveur (         Image: Tous less (       Image: Serveu (         Image: Tous less (       Image: Serveu ( </td <td>ctive Directory – – – ×<br/>Maître d'opérations ? ×<br/>RID CDP Infrastructure<br/>Le maître d'opérations émule les fonctions d'un contrôleur de domaine<br/>principal pour les cilents antérieurs à Windows 2000. Seul un serveur du<br/>domaine joue ce rôle.<br/>Maître d'opérations :<br/>SRV-W2019.Mairie.Bidart<br/>Pour transférer le rôle de maître d'opérations à l'ordinateur<br/>suivar<br/>Services de domaine Active Directory ×<br/>SRV-<br/>SRV-<br/>E rôle de maître d'opérations a été transféré correctement.<br/>OK</td> <td>Masquer</td> | ctive Directory – – – ×<br>Maître d'opérations ? ×<br>RID CDP Infrastructure<br>Le maître d'opérations émule les fonctions d'un contrôleur de domaine<br>principal pour les cilents antérieurs à Windows 2000. Seul un serveur du<br>domaine joue ce rôle.<br>Maître d'opérations :<br>SRV-W2019.Mairie.Bidart<br>Pour transférer le rôle de maître d'opérations à l'ordinateur<br>suivar<br>Services de domaine Active Directory ×<br>SRV-<br>SRV-<br>E rôle de maître d'opérations a été transféré correctement.<br>OK | Masquer              |
| <                                                                                                    | Fermer Annuler                                                                                                    |                      |
|                                                                                                    | Performances Performances Résultats BPA Résultats BPA                                                                                                    |                      |

| 🚡 Gestionnaire de serveur 👘                                                                                                    | o ×        |
|----------------------------------------------------------------------------------------------------|------------|
| Gestionnaire de serveur • Tableau de bord • 🕄   🏲 Gérer Outils Aff                                                                                                    | icher Aide |
| Image: Services       Image: Services         Image: Services       Velisateurs et ordinateurs Active Directory         Image: Services       Velisateurs et ordinateurs Active Directory         Image: Services       Velisateurs et ordinateurs Active Directory         Image: Services       Services         Image: Services       Services         Services       Services      < | fasquer    |

### Puis repartir sur le gestionnaire de serveur, aller dans "outils" et cliquer sur "Domaine et approbations Active Directory" on fait un clique droit sur cela et on sélectionne "Maître d'opérations" afin de changer "active directory serveur" en sélectionnant le Serveur 2019 :

| 🚘 Gestionnaire de serveur           |                                                                                                    |                   |                                                                            |                                                    | – 0 ×         |
|-------------------------------------|----------------------------------------------------------------------------------------------------|-------------------|----------------------------------------------------------------------------|----------------------------------------------------|---------------|
| Fichier Action Affichage ?          | irectory                                                                                                    |                   |                                                                            | - 🗆 X                                              | Afficher Aide |
| Comparison et approbations Active D | Nom<br>Mairie.Bidart<br>Maitre d'opérations<br>Le maitre des opérations d'attributi<br>noms du domaine sont uniques. Se<br>Directory dans l'entreprise peut jou<br>Maître des opérations d'attribution<br>SRV-W2019.Mairie.Bidart<br>Cliquez sur Modifier pour transférer<br>d'attribution de noms de domaine so<br>SRV-W2019.Mairie.Bidart | Type<br>domainDNS | X maine s'assure que les le domaine Active sine : dessous. Modifier Fermer | Actions Domaines et approbations  Autres actions . | Masquer       |
|                                     | Services<br>Performances<br>Résultats BPA                                                                                                    |                   | Services<br>Performances<br>Résultats BPA                                  |                                                    |               |

### Basculement des droits et suppression du serveur windows 2012 :

# Sur le serveur 2019 on ouvre la console et entre la commande "mmc" cela nous ouvre un onglet.

<u>Une fois sur cette onglet on va dans "fichier" et on sélectionne</u> <u>"Ajouter/Supprimer un composant logiciel enfichable" :</u>

|      | Console1 - [Racine de la console]                    |        |             |    | -         |           | ×   | $\times$ | A15 1    | A*1  |
|------|------------------------------------------------------|--------|-------------|----|-----------|-----------|-----|----------|----------|------|
|      | Fichier Action Affichage Favoris Fenêtre ?           |        |             |    |           | - d       | F × |          | Afficher | Aide |
|      | Nouveau                                              | Ctrl+N |             |    |           |           |     |          |          | ×    |
| Ma   | Ouvrir                                               | Ctrl+O |             |    | Actions   |           |     |          |          | ~    |
| Cc   | Enregistrer                                          | Ctrl+S | at apparent |    | Racine de | a console |     |          |          |      |
| Ge   | Enregistrer sous                                     |        | .et aperçu. |    | Autre     | actions   | •   |          |          |      |
|      | Ajouter/Supprimer un composant logiciel enfichable   | Ctrl+M |             |    |           |           |     |          |          |      |
|      | Options                                              |        |             |    |           |           |     |          |          |      |
| C:   | 1 C:\Windows\system32\domain                         |        |             |    |           |           |     |          |          |      |
| ou   | Quitter                                              |        |             |    |           |           |     |          |          |      |
| c:   |                                                      |        |             | Ľ, | -         |           |     |          |          |      |
| 'r   |                                                      |        |             |    |           |           |     |          |          |      |
|      |                                                      |        |             |    |           |           |     |          |          |      |
| C:   |                                                      |        |             |    |           |           |     |          |          |      |
| οι   |                                                      |        |             |    |           |           |     |          |          |      |
| c.   |                                                      |        |             |    |           |           |     |          |          |      |
|      |                                                      |        |             |    |           |           |     |          |          |      |
| C:   |                                                      |        |             |    |           |           |     |          |          |      |
| C:   |                                                      |        |             |    |           |           |     |          |          |      |
|      |                                                      |        |             |    |           |           |     |          |          |      |
| 0u   | vrir cette console de composant logiciel enfichable. |        |             |    |           |           |     |          |          |      |
| C:\U | sers\Administrateur.MairieBidart≻mmc                 |        |             |    |           |           |     |          |          |      |
| c:\u | sers\Administrateur.MairieBidart>                    |        |             |    |           |           |     |          | -        | ~    |

|     | - 🖷 o      | nsole1 - [Racine de la console] — 🗌                                                                                                    | $\times$ |   | × |          |      |
|-----|------------|----------------------------------------------------------------------------------------------------|----------|---|---|----------|------|
|     | Fi         | Ajouter ou supprimer des composants logiciels enfichables X                                                                                                    | ъ×       | ] |   | Afficher | Aide |
|     |            | Vous pouvez sélectionner des composants logiciels enfichables parmi ceux disponibles sur votre ordinateur, et les configurer. Pour les<br>composants logiciels enfichables extensibles, vous pouvez spécifier quelles extensions doivent être activées. |          |   |   | - 0      | ×    |
|     | a 🛄 🗠<br>c | Composants logiciels enfichables disponibles : Composants logiciels enfi. sélectionnés :                                                                                                    |          |   |   |          | ^    |
| i G | ie         | Composant logiciel enfi Fournisseur ^ Modifier les extensions                                                                                                    | •        |   |   |          |      |
|     | 3          | Certificats Microsoft Cor Supprimer                                                                                                    | •        |   |   |          |      |
|     |            | Configuration et an Microsoft Cor                                                                                                    |          |   |   |          |      |
|     | :          | Contrôle WMI Microsoft Cor                                                                                                    |          |   |   |          |      |
| 10  | U          | Ajouter >                                                                                                    |          |   |   |          |      |
|     |            | Dessier     Microsoft Cor                                                                                                    |          |   |   |          |      |
|     | :<br>r     | 20 Dossiers partagés Microsoft Cor                                                                                                    |          |   |   |          |      |
| 0   | u          | 🗐 Éditeur d'objets de s Microsoft Cor                                                                                                    |          |   |   |          |      |
|     |            | 📓 Éditeur d'objets de s Microsoft Cor                                                                                                    |          |   |   |          |      |
| ļ   | 1          | Editeur de gestion d Microsoft Cor                                                                                                    |          |   |   |          |      |
|     | r<br>U     | Avancé                                                                                                    |          |   |   |          |      |
|     |            | Description :                                                                                                    |          |   |   |          |      |
| C   |            | Analyseur de performances                                                                                                    |          |   |   |          |      |
| С   | :          |                                                                                                    |          |   |   |          |      |
|     |            |                                                                                                    |          |   |   |          |      |
|     |            | OK Annuler                                                                                                    |          |   |   |          |      |
|     |            |                                                                                                    |          |   |   |          |      |
| C   | :\Use      | s\Administrateur.MairieBidart>mmc                                                                                                    |          |   |   |          |      |
| c   | :\Use      | s\Administrateur.MairieBidart>_                                                                                                    |          |   |   |          | ~    |
|     |            |                                                                                                    |          |   |   |          |      |

# Dans cette onglet on sélectionne "Schéma Active Directory" et on clique sur "Ajouter" :

| Ajouter ou supprimer des                                                                                                    | composants logici                                                                                                    | els enfichables                                                        |                                                                                                    | ×                                                                                                    |
|----------------------------------------------------------------------------------------------------|----------------------------------------------------------------------------------------------------|------------------------------------------------------------------------|----------------------------------------------------------------------------------------------------|----------------------------------------------------------------------------------------------------|
| Vous pouvez sélectionner de<br>composants logiciels enfichal                                                                                                    | es composants logiciel<br>bles extensibles, vou                                                                                                    | s enfichables par<br>s pouvez spécifie                                 | mi ceux disponibles sur votre ordinateur<br>r quelles extensions doivent être activé                                                                                                    | r, et les configurer. Pour les<br>es.                                                                                                    |
| Composants logiciels enfichal                                                                                                    | bles disponibles :                                                                                                    | -                                                                      | Composants logiciels enfi. sélectionnés                                                                                                    | :                                                                                                    |
| Composant logiciel enfi                                                                                                    | Fournisseur                                                                                                    |                                                                        | Racine de la console                                                                                                    | Modifier les extensions                                                                                                    |
| Observateur d'évén Pare-feu Windows D                                                                                                    | Microsoft Cor<br>Microsoft Cor                                                                                                    |                                                                        |                                                                                                    | Supprimer                                                                                                    |
| Planificateur de tâches                                                                                                    | Microsoft Cor                                                                                                    |                                                                        |                                                                                                    |                                                                                                    |
| 🚊 Routage et accès di                                                                                                    | Microsoft Cor                                                                                                    |                                                                        |                                                                                                    | Monter                                                                                                    |
| 🐌 Sauvegarde locale                                                                                                    | Microsoft Cor                                                                                                    |                                                                        |                                                                                                    | Describe                                                                                                    |
| Sauvegarde Windo                                                                                                    | Microsoft Cor                                                                                                    | Ajouter >                                                              |                                                                                                    | Descendre                                                                                                    |
| Schéma Active Direc                                                                                                    | Microsoft Cor                                                                                                    |                                                                        |                                                                                                    |                                                                                                    |
| Services                                                                                                    | Microsoft Cor                                                                                                    |                                                                        |                                                                                                    |                                                                                                    |
| Services de compos                                                                                                    | Microsoft Cor                                                                                                    |                                                                        |                                                                                                    |                                                                                                    |
| Sites et services Act                                                                                                    | Microsoft Cor                                                                                                    |                                                                        |                                                                                                    |                                                                                                    |
| Sg Lelephonie                                                                                                    | Microsoft Cor                                                                                                    |                                                                        |                                                                                                    |                                                                                                    |
| Utilisateurs et group                                                                                                    | Microsoft Cor                                                                                                    |                                                                        |                                                                                                    |                                                                                                    |
| Utilisateurs et ordin                                                                                                    | Microsoft Cor                                                                                                    | ·                                                                      |                                                                                                    | Avancé                                                                                                    |
| Description :                                                                                                    |                                                                                                    |                                                                        |                                                                                                    |                                                                                                    |
| Afficher et modifier le schér                                                                                                    | ma Active Directory                                                                                                    |                                                                        |                                                                                                    |                                                                                                    |
| Americi et mouner le serier                                                                                                    | IN ACTIVE DI ECIOLY                                                                                                    |                                                                        |                                                                                                    |                                                                                                    |
|                                                                                                    |                                                                                                    |                                                                        |                                                                                                    |                                                                                                    |
|                                                                                                    |                                                                                                    |                                                                        |                                                                                                    |                                                                                                    |
|                                                                                                    |                                                                                                    |                                                                        |                                                                                                    | OK Annuler                                                                                                    |
|                                                                                                    |                                                                                                    |                                                                        |                                                                                                    |                                                                                                    |
|                                                                                                    |                                                                                                    |                                                                        |                                                                                                    |                                                                                                    |
|                                                                                                    | 20121                                                                                                    |                                                                        |                                                                                                    |                                                                                                    |
| Ajouter ou supprimer des                                                                                                    | s composants logici                                                                                                    | els enfichables                                                        |                                                                                                    | ×                                                                                                    |
| Ajouter ou supprimer des<br>Vous pouvez sélectionner de<br>composants logiciels enficha                                                                                                    | s composants logici<br>es composants logicie<br>bles extensibles, vou                                                                                                    | els enfichables<br>s enfichables par<br>s pouvez spécifie              | mi ceux disponibles sur votre ordinateur<br>r quelles extensions doivent être activée                                                                                                    | , et les configurer. Pour les                                                                                                    |
| Ajouter ou supprimer des<br>Vous pouvez sélectionner de<br>composants logiciels enficha                                                                                                    | s composants logici<br>es composants logicie<br>bles extensibles, vou                                                                                                    | els enfichables<br>s enfichables par<br>s pouvez spécifie              | mi ceux disponibles sur votre ordinateur<br>r quelles extensions doivent être activée<br>Composante logiciels anti-sélectionnée i                                                                                                    | , et les configurer. Pour les                                                                                                    |
| Ajouter ou supprimer des<br>Vous pouvez sélectionner de<br>composants logiciels enficha<br>Composants logiciels enficha                                                                                                    | s composants logici<br>es composants logicie<br>bles extensibles, vou<br>bles disponibles :                                                                                                    | els enfichables<br>s enfichables par<br>s pouvez spécifie              | mi ceux disponibles sur votre ordinateur<br>r quelles extensions doivent être activée<br>Composants logiciels enfi, sélectionnés :                                                                                                    | , et les configurer. Pour les<br>es.                                                                                                    |
| Ajouter ou supprimer des<br>Vous pouvez sélectionner de<br>composants logiciels enficha<br>Composants logiciels enficha                                                                                                    | s composants logicie<br>es composants logicie<br>bles extensibles, vou<br>bles disponibles :<br>Fournisseur                                                                                                    | els enfichables<br>s enfichables par<br>s pouvez spécifie              | mi ceux disponibles sur votre ordinateur<br>r quelles extensions doivent être activée<br>Composants logiciels enfi. sélectionnés :<br>Racine de la console                                                                                                    | , et les configurer. Pour les<br>es.<br>Modifier les extensions                                                                              |
| Ajouter ou supprimer des<br>Vous pouvez sélectionner de<br>composants logiciels enficha<br>Composant logiciel enficha<br>Composant logiciel enfi                                                                                                    | s composants logicie<br>es composants logicie<br>bles extensibles, vou<br>bles disponibles :<br>Fournisseur<br>Microsoft Cor                                                                                                    | els enfichables<br>s enfichables par<br>s pouvez spécifie              | mi ceux disponibles sur votre ordinateur,<br>r quelles extensions doivent être activée<br>Composants logiciels enfi. sélectionnés :<br>Racine de la console<br>Eschéma Active Directory                                                                                                    | , et les configurer. Pour les<br>es.<br>Modifier les extensions                                                                              |
| Ajouter ou supprimer des<br>Vous pouvez sélectionner de<br>composants logiciels enficha<br>Composants logiciels enficha<br>Composant logiciel enfi<br>Observateur d'évén<br>Pare-feu Windows D                                                                                                    | s composants logicie<br>es composants logicie<br>bles extensibles, vou<br>bles disponibles :<br>Fournisseur<br>Microsoft Cor<br>Microsoft Cor                                                                                                    | els enfichables<br>s enfichables par<br>s pouvez spécifie              | mi ceux disponibles sur votre ordinateur<br>r quelles extensions doivent être activés<br>Composants logiciels enfi. sélectionnés :<br>Racine de la console<br>Schéma Active Directory                                                                                                    | , et les configurer. Pour les<br>es.<br>Modifier les extensions                                                                              |
| Ajouter ou supprimer des<br>Vous pouvez sélectionner de<br>composants logiciels enficha<br>Composants logiciels enficha<br>Composant logiciel enfi<br>de Observateur d'évén<br>Pare-feu Windows D<br>Planificateur de tâches                                                                                                    | s composants logicie<br>es composants logicie<br>bles extensibles, vou<br>bles disponibles :<br>Fournisseur<br>Microsoft Cor<br>Microsoft Cor                                                                                                    | els enfichables<br>s enfichables par<br>s pouvez spécifie              | mi ceux disponibles sur votre ordinateur<br>r quelles extensions doivent être activée<br>Composants logiciels enfi. sélectionnés :<br>Racine de la console<br>Schéma Active Directory                                                                                                    | x<br>, et les configurer. Pour les<br>es.<br>Modifier les extensions<br>Supprimer                                                            |
| Ajouter ou supprimer des<br>Vous pouvez sélectionner de<br>composants logiciels enficha<br>Composants logiciels enficha<br>Composant logiciel enfi<br>Observateur d'évén<br>Pare-feu Windows D<br>Planificateur de tâches<br>Routage et accès di                                                                                                    | s composants logicie<br>es composants logicie<br>bles extensibles, vou<br>bles disponibles :<br>Fournisseur<br>Microsoft Cor<br>Microsoft Cor<br>Microsoft Cor<br>Microsoft Cor                                                                                                    | els enfichables<br>s enfichables par<br>s pouvez spécifie              | mi ceux disponibles sur votre ordinateur<br>r quelles extensions doivent être activée<br>Composants logiciels enfi. sélectionnés :<br>Racine de la console<br>Console                                                                                                    | x<br>, et les configurer. Pour les<br>es.<br>Modifier les extensions<br>Supprimer<br>Monter                                                  |
| Ajouter ou supprimer des<br>Vous pouvez sélectionner de<br>composants logiciels enficha<br>Composants logiciels enficha<br>Composant logiciel enfi<br>Observateur d'évén<br>Pare-feu Windows D<br>Planificateur de tâches<br>Routage et accès di<br>Sauvegarde locale                                                                                                    | s composants logicie<br>es composants logicie<br>bles extensibles, vou<br>bles disponibles :<br>Fournisseur<br>Microsoft Cor<br>Microsoft Cor<br>Microsoft Cor<br>Microsoft Cor<br>Microsoft Cor<br>Microsoft Cor                                                                                                    | els enfichables<br>s enfichables par<br>s pouvez spécifie              | mi ceux disponibles sur votre ordinateur<br>r quelles extensions doivent être activée<br>Composants logiciels enfi. sélectionnés :<br>Racine de la console<br>Schéma Active Directory                                                                                                    | x<br>, et les configurer. Pour les<br>es.<br>Modifier les extensions<br>Supprimer<br>Monter<br>Descendre                                     |
| Ajouter ou supprimer des<br>Vous pouvez sélectionner de<br>composants logiciels enficha<br>Composant logiciels enficha<br>Composant logiciel enfi<br>Deservateur d'évén<br>Pare-feu Windows D<br>Planificateur de tâches<br>Routage et accès di<br>Sauvegarde locale<br>Sauvegarde Windo<br>Schéma Activa Direc                                                                                                    | s composants logicie<br>bles extensibles, vou<br>bles disponibles :<br>Fournisseur<br>Microsoft Cor<br>Microsoft Cor<br>Microsoft Cor<br>Microsoft Cor<br>Microsoft Cor<br>Microsoft Cor<br>Microsoft Cor                                                                                                    | els enfichables par<br>s pouvez spécifie<br>Ajouter >                  | mi ceux disponibles sur votre ordinateur,<br>r quelles extensions doivent être activée<br>Composants logiciels enfi. sélectionnés :<br>Racine de la console<br>Console                                                                                                    | x<br>, et les configurer. Pour les<br>es.<br>Modifier les extensions<br>Supprimer<br>Monter<br>Descendre                                     |
| Ajouter ou supprimer des<br>Vous pouvez sélectionner de<br>composants logiciels enficha<br>Composant logiciels enficha<br>Composant logiciel enfi<br>Deservateur d'évén<br>Pare-feu Windows D<br>Planificateur de tâches<br>Routage et accès di<br>Sauvegarde locale<br>Sauvegarde Windo<br>Schéma Active Direc                                                                                                    | s composants logicie<br>es composants logicie<br>bles extensibles, vou<br>bles disponibles :<br>Fournisseur<br>Microsoft Cor<br>Microsoft Cor<br>Microsoft Cor<br>Microsoft Cor<br>Microsoft Cor<br>Microsoft Cor<br>Microsoft Cor<br>Microsoft Cor<br>Microsoft Cor                                                                                                    | els enfichables<br>s enfichables par<br>s pouvez spécifie<br>Ajouter > | mi ceux disponibles sur votre ordinateur,<br>r quelles extensions doivent être activée<br>Composants logiciels enfi. sélectionnés :<br>Racine de la console<br>Console                                                                                                    | x<br>, et les configurer. Pour les<br>es.<br>Modifier les extensions<br>Supprimer<br>Monter<br>Descendre                                     |
| Ajouter ou supprimer des<br>Vous pouvez sélectionner de<br>composants logiciels enficha<br>Composants logiciels enficha<br>Composant logiciel enfi<br>Deservateur d'évén<br>Pare-feu Windows D<br>Planificateur de tâches<br>Routage et accès di<br>Sauvegarde locale<br>Sauvegarde Vindo<br>Schéma Active Direc<br>Services<br>Services                                                                                                    | s composants logicie<br>es composants logicie<br>bles extensibles, vou<br>bles disponibles :<br>Fournisseur<br>Microsoft Cor<br>Microsoft Cor<br>Microsoft Cor<br>Microsoft Cor<br>Microsoft Cor<br>Microsoft Cor<br>Microsoft Cor<br>Microsoft Cor<br>Microsoft Cor<br>Microsoft Cor<br>Microsoft Cor<br>Microsoft Cor                                                                                                    | els enfichables<br>s enfichables par<br>s pouvez spécifie<br>Ajouter > | mi ceux disponibles sur votre ordinateur<br>r quelles extensions doivent être activée<br>Composants logiciels enfi. sélectionnés :<br>Racine de la console<br>Console                                                                                                    | , et les configurer. Pour les<br>es.<br>Modifier les extensions<br>Supprimer<br>Monter<br>Descendre                                          |
| Ajouter ou supprimer des<br>Vous pouvez sélectionner de<br>composants logiciels enficha<br>Composants logiciels enficha<br>Composant logiciel enfi<br>Deservateur d'évén<br>Pare-feu Windows D<br>Planificateur de tâches<br>Routage et accès di<br>Sauvegarde locale<br>Sauvegarde locale<br>Sauvegarde Windo<br>Schéma Active Direc<br>Services<br>Services de compos                                                                                                    | s composants logicie<br>es composants logicie<br>bles extensibles, vou<br>bles disponibles :<br>Fournisseur<br>Microsoft Cor<br>Microsoft Cor<br>Microsoft Cor<br>Microsoft Cor<br>Microsoft Cor<br>Microsoft Cor<br>Microsoft Cor<br>Microsoft Cor<br>Microsoft Cor<br>Microsoft Cor<br>Microsoft Cor<br>Microsoft Cor<br>Microsoft Cor<br>Microsoft Cor                                                                                      | els enfichables<br>s enfichables par<br>s pouvez spécifie<br>Ajouter > | mi ceux disponibles sur votre ordinateur<br>r quelles extensions doivent être activée<br>Composants logiciels enfi. sélectionnés :<br>Racine de la console<br>Console                                                                                                    | x<br>, et les configurer. Pour les<br>es.<br>Modifier les extensions<br>Supprimer<br>Monter<br>Descendre                                     |
| Ajouter ou supprimer des<br>Vous pouvez sélectionner de<br>composants logiciels enficha<br>Composants logiciels enficha<br>Composant logiciel enfi<br>Deservateur d'évén<br>Pare-feu Windows D<br>Planificateur de tâches<br>Routage et accès di<br>Sauvegarde locale<br>Sauvegarde locale<br>Sauvegarde Vindo<br>Schéma Active Direc<br>Services<br>Services de compos<br>Sites et services Act                                                                                                    | s composants logicie<br>es composants logicie<br>bles extensibles, vou<br>bles disponibles :<br>Fournisseur<br>Microsoft Cor<br>Microsoft Cor<br>Microsoft Cor<br>Microsoft Cor<br>Microsoft Cor<br>Microsoft Cor<br>Microsoft Cor<br>Microsoft Cor<br>Microsoft Cor<br>Microsoft Cor<br>Microsoft Cor<br>Microsoft Cor<br>Microsoft Cor<br>Microsoft Cor<br>Microsoft Cor<br>Microsoft Cor                                                    | els enfichables par<br>s enfichables par<br>s pouvez spécifie          | mi ceux disponibles sur votre ordinateur<br>r quelles extensions doivent être activée<br>Composants logiciels enfi. sélectionnés :<br>Racine de la console<br>Composants de la console                                                                                                    | x<br>, et les configurer. Pour les<br>es.<br>Modifier les extensions<br>Supprimer<br>Monter<br>Descendre                                     |
| Ajouter ou supprimer des<br>Vous pouvez sélectionner de<br>composants logiciels enficha<br>Composants logiciels enficha<br>Composant logiciel enfi<br>Deservateur d'évén<br>Pare-feu Windows D<br>Planificateur de tâches<br>Routage et accès di<br>Sauvegarde locale<br>Sauvegarde locale<br>Sauvegarde Windo<br>Schéma Active Direc<br>Services<br>Services<br>Services de compos<br>Sties et services Act<br>Téléphonie<br>Utilisateurs et group                                                                                        | s composants logicie<br>bles extensibles, vou<br>bles disponibles :<br>Fournisseur<br>Microsoft Cor<br>Microsoft Cor                                           | els enfichables par<br>s pouvez spécifie<br>Ajouter >                  | mi ceux disponibles sur votre ordinateur<br>r quelles extensions doivent être activée<br>Composants logiciels enfi. sélectionnés :<br>Racine de la console<br>Schéma Active Directory                                                                                                    | , et les configurer. Pour les<br>es.<br>Modifier les extensions<br>Supprimer<br>Monter<br>Descendre                                          |
| Ajouter ou supprimer des<br>Vous pouvez sélectionner de<br>composants logiciels enficha<br>Composant logiciels enficha<br>Composant logiciel enfi<br>Deservateur d'évén<br>Pare-feu Windows D<br>Planificateur de tâches<br>Routage et accès di<br>Planificateur de tâches<br>Routage et accès di<br>Sauvegarde locale<br>Sauvegarde Vindo<br>Schéma Active Direc<br>Services<br>Services de compos<br>Sites et services Act<br>Téléphonie<br>Utilisateurs et group                                                                        | s composants logicie<br>bles extensibles, vou<br>bles disponibles :<br>Fournisseur<br>Microsoft Cor<br>Microsoft Cor                          | els enfichables par<br>s pouvez spécifie<br>Ajouter >                  | mi ceux disponibles sur votre ordinateur,<br>r quelles extensions doivent être activée<br>Composants logiciels enfi. sélectionnés :<br>Racine de la console<br>Console<br>Console                                                                                                    | x<br>, et les configurer. Pour les<br>es.<br>Modifier les extensions<br>Supprimer<br>Monter<br>Descendre                                     |
| Ajouter ou supprimer des<br>Vous pouvez sélectionner de<br>composants logiciels enficha<br>Composant logiciels enficha<br>Composant logiciel enfi<br>Deservateur d'évén<br>Pare-feu Windows D<br>Planificateur de tâches<br>Routage et accès di<br>Sauvegarde locale<br>Sauvegarde locale<br>Sauvegarde Windo<br>Schéma Active Direc<br>Services<br>Services de compos<br>Sites et services Act<br>Téléphonie<br>Utilisateurs et group<br>Utilisateurs et ordin                                                                            | s composants logicie<br>es composants logicie<br>bles extensibles, vou<br>bles disponibles :<br>Fournisseur<br>Microsoft Cor<br>Microsoft Cor<br>Microsoft Cor<br>Microsoft Cor<br>Microsoft Cor<br>Microsoft Cor<br>Microsoft Cor<br>Microsoft Cor<br>Microsoft Cor<br>Microsoft Cor<br>Microsoft Cor<br>Microsoft Cor<br>Microsoft Cor<br>Microsoft Cor                                                                                      | els enfichables<br>s enfichables par<br>s pouvez spécifie<br>Ajouter > | mi ceux disponibles sur votre ordinateur,<br>r quelles extensions doivent être activée<br>Composants logiciels enfi. sélectionnés :<br>Racine de la console<br>Console                                                                                                    | x<br>, et les configurer. Pour les<br>es.<br>Modifier les extensions<br>Supprimer<br>Monter<br>Descendre                                     |
| Ajouter ou supprimer des<br>Vous pouvez sélectionner de<br>composants logiciels enficha<br>Composants logiciels enficha<br>Composant logiciel enfi<br>Description :<br>Planificateur de tâches<br>Pare-feu Windows D<br>Planificateur de tâches<br>Pare-feu Windows D<br>Planificateur de tâches<br>Routage et accès di<br>Sauvegarde locale<br>Sauvegarde locale<br>Sauvegarde Vindo<br>Schéma Active Direc<br>Services<br>Services de compos<br>Téléphonie<br>Utilisateurs et group<br>Utilisateurs et ordin                             | s composants logicie<br>es composants logicie<br>bles extensibles, vou<br>bles disponibles :<br>Fournisseur<br>Microsoft Cor<br>Microsoft Cor<br>Microsoft Cor<br>Microsoft Cor<br>Microsoft Cor<br>Microsoft Cor<br>Microsoft Cor<br>Microsoft Cor<br>Microsoft Cor<br>Microsoft Cor<br>Microsoft Cor<br>Microsoft Cor                                                                                                    | els enfichables<br>s enfichables par<br>s pouvez spécifie<br>Ajouter > | mi ceux disponibles sur votre ordinateur,<br>r quelles extensions doivent être activée<br>Composants logiciels enfi. sélectionnés :<br>Racine de la console<br>Console<br>Console                                                                                                    | x<br>, et les configurer. Pour les<br>es.<br>Modifier les extensions<br>Supprimer<br>Monter<br>Descendre                                     |
| Ajouter ou supprimer des<br>Ajouter ou supprimer des<br>Vous pouvez sélectionner de<br>composants logiciels enficha<br>Composant logiciel enfi<br>Observateur d'évén<br>Pare-feu Windows D<br>Planificateur de tâches<br>Routage et accès di<br>Sauvegarde locale<br>Sauvegarde locale<br>Sauvegarde Vindo<br>Schéma Active Direc<br>Services<br>Services de compos<br>Sites et services Act<br>Sites et services Act<br>Téléphonie<br>Utilisateurs et group<br>Utilisateurs et ordin<br>Description :<br>Afficher et modifier le schée    | s composants logicie<br>es composants logicie<br>bles extensibles, vou<br>bles disponibles :<br>Fournisseur<br>Microsoft Cor<br>Microsoft Cor<br>Microsoft Cor<br>Microsoft Cor<br>Microsoft Cor<br>Microsoft Cor<br>Microsoft Cor<br>Microsoft Cor<br>Microsoft Cor<br>Microsoft Cor<br>Microsoft Cor<br>Microsoft Cor<br>Microsoft Cor<br>Microsoft Cor<br>Microsoft Cor<br>Microsoft Cor                                                    | els enfichables par<br>s pouvez spécifie                               | mi ceux disponibles sur votre ordinateur<br>r quelles extensions doivent être activée<br>Composants logiciels enfi. sélectionnés :<br>Racine de la console<br>Schéma Active Directory                                                                                                    | x , et les configurer. Pour les es. Modifier les extensions Supprimer Monter Descendre Avancé                                                |
| Ajouter ou supprimer des<br>Vous pouvez sélectionner de<br>composants logiciels enficha<br>Composant logiciel enfi<br>Observateur d'évén<br>Pare-feu Windows D<br>Planificateur de tâches<br>Routage et accès di<br>Planificateur de tâches<br>Routage et accès di<br>Sauvegarde locale<br>Sauvegarde locale<br>Sauvegarde Vindo<br>Schéma Active Direc<br>Services<br>Services de compos<br>Sties et services Act<br>Téléphonie<br>Utilisateurs et group<br>Utilisateurs et ordin<br>Description :<br>Afficher et modifier le schér       | s composants logicie<br>bles extensibles, vou<br>bles disponibles :<br>Fournisseur<br>Microsoft Cor<br>Microsoft Cor                          | els enfichables par<br>s pouvez spécifie<br>Ajouter >                  | mi ceux disponibles sur votre ordinateur<br>r quelles extensions doivent être activée<br>Composants logiciels enfi. sélectionnés :<br>Racine de la console<br>Schéma Active Directory                                                                                                    | x , et les configurer. Pour les es. Modifier les extensions Supprimer Monter Descendre Avancé                                                |
| Ajouter ou supprimer des<br>Vous pouvez sélectionner de<br>composants logiciels enficha<br>Composant logiciels enficha<br>Composant logiciel enfi<br>Deservateur d'évén<br>Pare-feu Windows D<br>Planificateur de tâches<br>Routage et accès di<br>Planificateur de tâches<br>Routage et accès di<br>Sauvegarde locale<br>Sauvegarde locale<br>Sauvegarde Windo<br>Schéma Active Direc<br>Services<br>Services de compos<br>Féléphonie<br>Utilisateurs et group<br>Utilisateurs et ordin<br>Description :<br>Afficher et modifier le schér | s composants logicie<br>bles extensibles, vou<br>bles disponibles :<br>Fournisseur<br>Microsoft Cor<br>Microsoft Cor                          | els enfichables par<br>s pouvez spécifie                               | mi ceux disponibles sur votre ordinateur<br>r quelles extensions doivent être activée<br>Composants logiciels enfi. sélectionnés :<br>Racine de la console<br>Celesconsole<br>Celesconsole<br>Celesconsole                                                                                                    | x<br>, et les configurer. Pour les<br>es.<br>Modifier les extensions<br>Supprimer<br>Monter<br>Descendre                                     |
| Ajouter ou supprimer des<br>Vous pouvez sélectionner de<br>composants logiciels enficha<br>Composant logiciels enficha<br>Composant logiciel enfi<br>Deservateur d'évén<br>Pare-feu Windows D<br>Planificateur de tâches<br>Routage et accès di<br>Sauvegarde locale<br>Sauvegarde locale<br>Sauvegarde Windo<br>Schéma Active Direc<br>Services<br>Services de compos<br>Féléphonie<br>Utilisateurs et group<br>Utilisateurs et group<br>Utilisateurs et ordin<br>Description :<br>Afficher et modifier le schér                          | s composants logicie<br>es composants logicie<br>bles extensibles, vou<br>bles disponibles :<br>Fournisseur<br>Microsoft Cor<br>Microsoft Cor | els enfichables par<br>s pouvez spécifie                               | mi ceux disponibles sur votre ordinateur,<br>r quelles extensions doivent être activée<br>Composants logiciels enfi. sélectionnés :<br>Racine de la console<br>Console<br>Con | x<br>, et les configurer. Pour les<br>es.<br>Modifier les extensions<br>Supprimer<br>Monter<br>Descendre<br>Avancé                           |
| Ajouter ou supprimer des<br>Vous pouvez sélectionner de<br>composants logiciels enficha<br>Composant logiciels enficha<br>Composant logiciel enfi<br>Observateur d'évén<br>Pare-feu Windows D<br>Planificateur de tâches<br>Routage et accès di<br>Sauvegarde locale<br>Sauvegarde locale<br>Sauvegarde Vindo<br>Schéma Active Direc<br>Services<br>Services de compos<br>Sites et services Act<br>Téléphonie<br>Utilisateurs et group<br>Utilisateurs et ordin<br>Description :<br>Afficher et modifier le schée                          | s composants logicie<br>es composants logicie<br>bles extensibles, vou<br>bles disponibles :<br>Fournisseur<br>Microsoft Cor<br>Microsoft Cor                  | els enfichables<br>s enfichables par<br>s pouvez spécifie<br>Ajouter > | mi ceux disponibles sur votre ordinateur<br>r quelles extensions doivent être activée<br>Composants logiciels enfi. sélectionnés :<br>Racine de la console<br>Schéma Active Directory                                                                                                    | <ul> <li>, et les configurer. Pour les es.</li> <li>Modifier les extensions</li> <li>Supprimer</li> <li>Monter</li> <li>Descendre</li> </ul> |

| 👼 Console1 - [Racine de la console]          | – 🗆 X                  |
|----------------------------------------------|------------------------|
| 🚟 Fichier Action Affichage Favoris Fenêtre ? | _ <i>8</i> ×           |
|                                              |                        |
| Racine de la console Nom                     | Actions                |
| > 😹 Schéma Active Directory                  | Racine de la console 🔺 |
|                                              | Autres actions         |
|                                              |                        |
|                                              |                        |
|                                              |                        |
|                                              |                        |
|                                              |                        |
|                                              |                        |
|                                              |                        |
|                                              |                        |
|                                              |                        |
|                                              |                        |
|                                              |                        |
|                                              |                        |
| < >>                                         |                        |

# A présent on effectue un clique droit sur "Schéma Active Directory" qui est apparu sous la racine de la console :

Dans le menu qui s'affiche on sélectionne "Changer de contrôleur de domaine Active Directory" :

![](_page_28_Picture_3.jpeg)

# Une fois cela fais on effectue les modifications suivantes et on clique sur <u>"OK" :</u>

| 🖶 Consol                                             | e1 - [Ra                                                                                                    | cine de la                                                | console]                                                                                                    |                 |                         |         |           | —                           |                    | $\times$                       |
|------------------------------------------------------|----------------------------------------------------------------------------------------------------|-----------------------------------------------------------|----------------------------------------------------------------------------------------------------|-----------------|-------------------------|---------|-----------|-----------------------------|--------------------|--------------------------------|
| \overline Fichier                                    | Actio                                                                                                    | Affich                                                    | age Favoris F                                                                                                   | enêtre ?        |                         |         |           |                             |                    | _ & ×                          |
| (⇒ ⇒)                                                | Chang                                                                                                    | er de serv                                                | eur d'annuaire                                                                                                  |                 |                         |         |           |                             | ×                  |                                |
| 📔 Racine                                             | Serveu                                                                                                    | ır d'annuaiı                                              | re actuel :                                                                                                    |                 |                         |         |           |                             |                    |                                |
| > 🧸 Sch                                              |                                                                                                    |                                                           |                                                                                                    |                 |                         |         |           |                             |                    | nsole 🔺                        |
|                                                      | Rempla                                                                                                    | acer par :                                                |                                                                                                    |                 |                         |         |           |                             |                    | ons 🕨                          |
|                                                      | OT                                                                                                    | out contrôl                                               | eur de domaine ouve                                                                                             | ert en écriture |                         |         |           |                             |                    | Direc 🔺                        |
|                                                      | 0                                                                                                    | e contrôleu                                               | ur de domaine ou cet                                                                                            | te instance AD  | LDS                     |         |           |                             |                    | ons 🕨                          |
|                                                      |                                                                                                    | Recherche                                                 | r dans ce domaine :                                                                                             | Mairie.Bidart   | 1                       |         |           |                             | $\sim$             |                                |
|                                                      |                                                                                                    | Nom                                                       |                                                                                                    |                 | Site                    | Type de | Version d | État                        |                    |                                |
|                                                      |                                                                                                    | <tapez io<br="">SRV-W2</tapez>                            | ci un nom de serveur<br>012 Mairie Bidart                                                                       | d'annuaire:[    | Default-First-Site-Name | GC      | Windows   | Enlique                     |                    |                                |
|                                                      |                                                                                                    | SRV-W2                                                    | 019.Mairie.Bidart                                                                                               |                 | Default-First-Site-Name | GC      | Windows   | En ligne                    |                    |                                |
|                                                      |                                                                                                    |                                                           |                                                                                                    |                 |                         |         |           |                             |                    |                                |
|                                                      |                                                                                                    |                                                           |                                                                                                    |                 |                         |         |           |                             |                    |                                |
|                                                      |                                                                                                    |                                                           |                                                                                                    |                 |                         |         |           |                             |                    |                                |
|                                                      |                                                                                                    |                                                           |                                                                                                    |                 |                         |         |           |                             |                    |                                |
|                                                      |                                                                                                    |                                                           |                                                                                                    |                 |                         |         |           |                             |                    |                                |
|                                                      |                                                                                                    |                                                           |                                                                                                    |                 |                         | ОК      | Annuler   | Aide                        |                    |                                |
|                                                      |                                                                                                    |                                                           |                                                                                                    |                 |                         |         |           |                             |                    |                                |
| · ·                                                  |                                                                                                    |                                                           |                                                                                                    |                 |                         |         |           |                             |                    |                                |
|                                                      |                                                                                                    |                                                           |                                                                                                    |                 |                         |         |           |                             |                    |                                |
|                                                      |                                                                                                    |                                                           |                                                                                                    | ·               | A -4: D:                |         |           |                             |                    |                                |
| Conso                                                | le1 - [Ra                                                                                                    | cine de la                                                | console\Schéma A                                                                                                | Active Directo  | ry [SRV-W2019.Mairie.Bi | idart]] |           |                             |                    | ×                              |
| Conso<br>Fichier                                     | le1 - [Ra<br>Actio                                                                                                    | cine de la<br>n Afficł                                    | console\Schéma A<br>nage Favoris F                                                                              | Active Directo  | ry [SRV-W2019.Mairie.Bi |         |           |                             |                    | ×<br>                          |
| Gonsol                                               | le1 - [Ra<br>Actio                                                                                                    | cine de la<br>n Afficł                                    | console\Schéma A<br>nage Favoris F                                                                              | Active Directo  | ry [SRV-W2019.Mairie.Bi |         |           |                             |                    | ×<br>- 5 ×                     |
| Gonso<br>Fichier<br>Conso<br>Racine                  | le1 - [Ra<br>Action                                                                                                    | cine de la<br>n Affich<br>Q 🗟                             | console\Schéma A<br>nage Favoris F<br>  🕜 📷<br>Nom                                                              | Active Directo  | ry [SRV-W2019.Mairie.Bi | idart]] |           | -<br>Actions                |                    | ×<br>_ = = ×                   |
| Conso                                                | le1 - [Ra<br>Actio<br>2 III<br>de la co<br>éma Act<br>Classes                                                                                                    | cine de la<br>n Affich<br>Q 📑<br>nsole<br>tive Direc      | console\Schéma A<br>nage Favoris F<br>I I I III<br>Nom<br>Classes                                               | Active Directo  | ry [SRV-W2019.Mairie.Bi | idart]] |           | Actions<br>Schéma A         | Active             | X<br>_ B X<br>Direc ▲          |
| Conso                                                | le1 - [Ra<br>Action<br>I III - [Ra<br>IIII - [Ra<br>IIIII - [Ra<br>IIII - [Ra<br>IIIII - [Ra<br>IIII - [Ra<br>IIIII - [Ra<br>IIIII - [Ra<br>IIIII - [Ra<br>IIIII - [Ra<br>IIIII - [Ra<br>IIIII - [Ra<br>IIIII - [Ra<br>IIIII - [Ra<br>IIIIIII - [Ra<br>IIIII - [Ra<br>IIIIIII - [Ra<br>IIIIIIII - [Ra<br>IIIIIIII - [Ra<br>IIIIIIIIIII - [Ra<br>IIIIIIIIIIIIIIIIIIIIIIIIIIIIIIIIIIII | cine de la<br>n Affich<br>Q 📑<br>nsole<br>tive Direc<br>s | console\Schéma A<br>nage Favoris F<br>I I III IIII<br>Nom<br>III Classes<br>III Attributs                       | Active Directo  | ry [SRV-W2019.Mairie.Bi | idart]] |           | Actions<br>Schéma J<br>Autr | Active<br>es activ | X<br>- F X<br>Direc A<br>ons   |
| Conso                                                | le1 - [Ra<br>Actio<br>2 III<br>de la co<br>éma Act<br>Classes<br>Attribut                                                                                                    | cine de la<br>n Affich<br>nsole<br>ive Direc<br>s         | console\Schéma A<br>nage Favoris F<br>I I III IIII<br>Nom<br>IIII Classes<br>IIII Attributs                     | Active Directo  | ry [SRV-W2019.Mairie.Bi |         |           | Actions<br>Schéma /<br>Autr | Active<br>es actio | X<br>_ F X<br>Direc A<br>ons F |
| Conso                                                | le1 - [Ra<br>Action<br>2 III<br>de la co<br>éma Act<br>Classes<br>Attribut                                                                                                    | cine de la<br>n Affict<br>nsole<br>tive Direc             | console\Schéma A<br>nage Favoris F<br>I I III IIII<br>Nom<br>III Classes<br>III Attributs                       | Active Directo  | ry [SRV-W2019.Mairie.Bi | idart]] |           | Actions<br>Schéma A<br>Autr | Active<br>es actio | X<br>- F X<br>Direc A<br>ons A |
| Conso<br>Fichier<br>Racine<br>Sch<br>Sch             | le1 - [Ra<br>Actio<br>2 1 1 1 1 1 1 1 1 1 1 1 1 1 1 1 1 1 1 1                                                                                                    | cine de la<br>n Affich<br>nsole<br>tive Direc             | console\Schéma A<br>nage Favoris F<br>I I III IIII<br>Nom<br>IIII Classes<br>IIII Attributs                     | Active Directo  | ry [SRV-W2019.Mairie.Bi |         |           | Actions<br>Schéma /<br>Autr | Active<br>es actio | ×<br>_ ₽ ×<br>Direc ▲<br>ons ▶ |
| Conso                                                | le1 - [Ra<br>Actio<br>2 III - [Ra<br>de la co<br>éma Act<br>Classes<br>Attribut:                                                                                                    | cine de la<br>n Affich<br>nsole<br>tive Direc             | console\Schéma A<br>nage Favoris F<br>I I III IIII<br>Nom<br>III Classes<br>IIII Attributs                      | Active Directo  | ry [SRV-W2019.Mairie.Bi |         |           | Actions<br>Schéma A<br>Autr | Active<br>es activ | X<br>- F X<br>Direc A<br>ons A |
| Conso<br>Fichier<br>Racine<br>Sch<br>Sch             | le1 - [Ra<br>Actio<br>2 1 1 1 1 1 1 1 1 1 1 1 1 1 1 1 1 1 1 1                                                                                                    | cine de la<br>n Affich<br>nsole<br>tive Direc             | console\Schéma A<br>nage Favoris F<br>I I III IIII<br>Nom<br>III Classes<br>III Attributs                       | Active Directo  | ny [SRV-W2019.Mairie.Bi | idart]] |           | Actions<br>Schéma /<br>Autr | Active<br>es activ | X<br>_ F X<br>Direc A<br>ons   |
| Conso                                                | le1 - [Ra<br>Actio<br>2 III - [Ra<br>de la co<br>éma Act<br>Classes<br>Attribut:                                                                                                    | cine de la<br>n Affich<br>nsole<br>tive Direc             | console\Schéma A<br>nage Favoris F<br>I I III<br>Nom<br>III Classes<br>III Attributs                            | Active Directo  | ry [SRV-W2019.Mairie.Bi |         |           | Actions<br>Schéma A<br>Autr | Active<br>es acti  | ×<br>– ₽×<br>Direc ▲<br>ons ▶  |
| Conso<br>Fichier<br>Racine<br>Sch<br>Sch             | le1 - [Ra<br>Action                                                                                                    | cine de la<br>n Affich<br>nsole<br>tive Direc             | console\Schéma A<br>nage Favoris F<br>I I III<br>Nom<br>III Classes<br>III Attributs                            | Active Directo  | ry [SRV-W2019.Mairie.Bi | idart]] |           | Actions<br>Schéma /<br>Autr | Active<br>es activ | X<br>_ F X<br>Direc A<br>ons   |
| Conso                                                | le1 - [Ra<br>Actio<br>2 III - [Ra<br>de la co<br>éma Act<br>Classes<br>Attribut:                                                                                                    | cine de la<br>n Affich<br>nsole<br>tive Direc             | console\Schéma A<br>nage Favoris F<br>I I I III<br>Nom<br>I Classes<br>I Attributs                              | Active Directo  | ry [SRV-W2019.Mairie.Bi |         |           | Actions<br>Schéma J<br>Autr | Active<br>es acti  | ×<br>_ ₽ ×<br>Direc ▲<br>ons ▶ |
| Conso<br>Fichier                                     | le1 - [Ra<br>Actio<br>2 III - [Ra<br>de la co<br>éma Act<br>Classes<br>Attribut                                                                                                    | cine de la<br>n Affich<br>nsole<br>tive Direc             | console\Schéma A<br>nage Favoris F<br>I I III<br>Nom<br>III Classes<br>III Attributs                            | Active Directo  | ry [SRV-W2019.Mairie.Bi |         |           | Actions<br>Schéma A<br>Autr | Active<br>es acti  | X<br>_ F X<br>Direc A<br>ons > |
| Conso<br>Fichier<br>Racine<br>Sch<br>Conso<br>Racine | le1 - [Ra<br>Actio<br>2 III (Charles and action<br>2 Attribut                                                                                                    | cine de la<br>n Affich<br>nsole<br>tive Direc             | console\Schéma A<br>nage Favoris F<br>I I I III<br>Nom<br>I Classes<br>I Attributs                              | Active Directo  | ry [SRV-W2019.Mairie.Bi |         |           | Actions<br>Schéma A<br>Autr | Active<br>es acti  | ×<br>_ F ×<br>Direc ▲<br>ons ▶ |
| Conso                                                | le1 - [Ra<br>Actio<br>2 III - [Ra<br>de la co<br>éma Act<br>Classes<br>Attribut:                                                                                                    | cine de la<br>n Affich<br>nsole<br>tive Direc             | console\Schéma A<br>nage Favoris F<br>I I III IIII<br>Nom<br>IIII Classes<br>IIIIIIIIIIIIIIIIIIIIIIIIIIIIIIIIII | Active Directo  | ry [SRV-W2019.Mairie.Bi |         |           | Actions<br>Schéma A<br>Autr | Active<br>es activ | X<br>_ F X<br>Direc A<br>ons F |
| Conso<br>Fichier<br>Racine<br>Conso<br>Racine        | le1 - [Ra<br>Actio<br>2 III - [Ra<br>de la co<br>éma Act<br>Classes<br>Attribut                                                                                                    | cine de la<br>n Affich<br>nsole<br>tive Direc             | console\Schéma A<br>nage Favoris F<br>I I I III<br>Nom<br>III Classes<br>III Attributs                          | Active Directo  | ry [SRV-W2019.Mairie.Bi |         |           | Actions<br>Schéma A<br>Autr | Active             | ×<br>_ F ×<br>Direc ▲<br>ons ► |
| Conso                                                | le1 - [Ra<br>Actio<br>2 III - [Ra<br>de la co<br>éma Act<br>Classes<br>Attribut:                                                                                                    | cine de la<br>n Affich<br>nsole<br>tive Direc             | console\Schéma A<br>nage Favoris F<br>I I I III<br>Nom<br>III Classes<br>III Attributs                          | Active Directo  | ry [SRV-W2019.Mairie.Bi |         |           | Actions<br>Schéma A<br>Autr | Active<br>es activ | ×<br>– ₽×<br>Direc ▲<br>ons →  |

# Afin de supprimer l'AD du serveur 2012 nous devons cliquer sur "Gérer" et se rendre dans "Supprimer des rôles et fonctionnalités" :

| 📥 Gestionnaire de serveur |                                                                                                    |                                                                     |             | - 0 ×                                                                          |
|---------------------------|----------------------------------------------------------------------------------------------------|---------------------------------------------------------------------|-------------|--------------------------------------------------------------------------------|
| €∋• Ge                    | stionnaire de serveur 🔹 Tableau d                                                                                                    | e bord                                                              | - 🕲 I       | Gérer Outils Afficher Aide                                                     |
| Tablaau da bord           | BIENVENUE DANS GESTIONNAIRE DE                                                                                                    | SERVEUR                                                             |             | Ajouter des roles et fonctionnalités<br>Supprimer des rôles et fonctionnalités |
| Serveur local             |                                                                                                    |                                                                     |             | Ajouter des serveurs                                                           |
|                           | es Gestionnaire de serveur                                                                                                    | X                                                                   |             | Créer un groupe de serveurs                                                    |
|                           |                                                                                                    |                                                                     | ocal        | Propriétés du Gestionnaire de serveur                                          |
|                           | l ester la gestion de serveurs avec Windows Admin Cente                                                                                                    | er                                                                  |             |                                                                                |
| B DNS                     | Windows Admin Center regroupe des fonctionnalités nouvell<br>application basée sur un navigateur. Il s'exécute sur un PC o<br>associé à aucun frais supplémentaire (autres que vos licenc                                                                                                    | es et familières dans une<br>ou un serveur et n'est<br>æs Windows). | pnctionnali | tés                                                                            |
| Services de fichiers      |                                                                                                    |                                                                     | à gérer     |                                                                                |
|                           | Obtenir plus d'informations sur aka.ms/WindowsAdminCente                                                                                                    | <u>ar</u>                                                           | 5           |                                                                                |
|                           |                                                                                                    |                                                                     | urs         |                                                                                |
|                           | □ Ne plus afficher ce message                                                                                                    |                                                                     | services c  | loud                                                                           |
|                           | EN SAVOIR PLUS                                                                                                    |                                                                     |             | Masquer                                                                        |
|                           | Rôles et groupes de serveurs         Rôles : 4   Groupes de serveurs : 1   Nombr         Image: Image: AD DS       1         Image: Image: AD DS       1         Image: Image: Image: AD DS       1         Image: Image: Im | The total de serveurs : 1                                           | 1<br>n      |                                                                                |
|                           | Événements                                                                                                    | Événements                                                          |             |                                                                                |
|                           | Services                                                                                                    | Services                                                            |             |                                                                                |
|                           | Performances                                                                                                    | Performances                                                        |             |                                                                                |
|                           | Résultats BPA                                                                                                    | Résultats BPA                                                       |             |                                                                                |
|                           |                                                                                                    |                                                                     |             |                                                                                |

| 📥 Assistant Suppression de rôle              | es et de fonctionnalités – 🗆 🗙                                                                                                    |
|----------------------------------------------|----------------------------------------------------------------------------------------------------|
| Avant de comm                                | encer SERVEUR DE DESTINATION<br>SRV-W2012.Mairie.Bidart                                                                                                    |
| Avant de commencer                           | Cet Assistant permet de supprimer des rôles, des services de rôle ou des fonctionnalités.                                                                                                    |
| Sélection du serveur<br>Rôles de serveurs    | Pour ajouter des rôles, des services de rôle ou des fonctionnalités :<br>Démarrer l'Assistant Ajout de rôles et de fonctionnalités                                                                                                    |
| Fonctionnalités<br>Confirmation<br>Résultats | Avant de continuer, vérifiez que les travaux suivants ont été effectués :<br>• Déterminez si vous souhaitez enregistrer ou supprimer les données de rôle<br>• Migrer les paramètres de rôle et les données vers un autre serveur<br>• Planifier les temps d'interruption pour les services concernés<br>• Avertir les utilisateurs des interruptions de service potentielles |
|                                              | Cliquez sur Suivant pour continuer.                                                                                                    |
|                                              | Ignorer cette page par défaut                                                                                                    |

### Nous allons sélectionner "Suivant" et dans la page suivante nous allons sélectionner notre Serveur 2012 afin d'effectuer des suppressions de rôles sur ce dernier :

| 📥 Assistant Suppression de rôles                                                                                | Assistant Suppression de rôles et de fonctionnalités                                                                                                    |                                                                                                    |                                                                                                    |                                                                           |                                             | ×              |
|----------------------------------------------------------------------------------------------------|----------------------------------------------------------------------------------------------------|----------------------------------------------------------------------------------------------------|----------------------------------------------------------------------------------------------------|---------------------------------------------------------------------------|---------------------------------------------|----------------|
| Sélectionner le se                                                                                              | erveur de destin                                                                                                    | ation                                                                                              |                                                                                                    | SERVEUR DE D<br>SRV-W2012                                                 | )ESTINATIC<br>.Mairie.Bid                   | DN<br>art      |
| Avant de commencer<br>Sélection du serveur<br>Rôles de serveurs<br>Fonctionnalités<br>Confirmation<br>Résultats | Sélectionnez le serveur o<br>fonctionnalités.<br>Sélectionner un serve<br>Sélectionner un disqu<br>Pool de serveurs<br>Filtre :<br>Nom<br><u>SRV-W2012.Mairie.Bida</u> | u le disque dur virtu<br>eur du pool de server<br>ue dur virtuel<br>Adresse IP<br>rt 192.168.1.161 | el dont vous voulez supprimer<br>urs<br>Système d'exploitation<br>Microsoft Windows Server                               | r des rôles et des<br>2019 Standard E                                     | valuatior                                   |                |
|                                                                                                    | 1 ordinateur(s) trouvé(s)<br>Cette page présente les s<br>ont été ajoutés à l'aide d<br>serveurs hors connexion<br>incomplète ne sont pas r                            | serveurs qui exécute<br>e la commande Ajou<br>et les serveurs nouv<br>épertoriés.<br>< Pré         | nt Windows Server 2012 ou ur<br>uter des serveurs dans le Gestic<br>ellement ajoutés dont la collec<br>icédent Suivant > | ne version ultérie<br>onnaire de serveu<br>tte de données e:<br>Supprimer | ure et qu<br>ur. Les<br>st toujou<br>Annule | ii<br>rs<br>:r |

### On décoche "AD DNS" :

| Assistant Suppression de rôles                                    | et de fonctionnalités                                                                                                    | – 🗆 X                                                                                                    |
|-------------------------------------------------------------------|----------------------------------------------------------------------------------------------------|----------------------------------------------------------------------------------------------------|
| Supprimer des rô                                                  | oles de serveurs                                                                                                    | SERVEUR DE DESTINATION<br>SRV-W2012.Mairie.Bidart                                                                                                    |
| Avant de commencer<br>Sélection du serveur                        | Pour supprimer un ou plusieurs rôles installés sur le serveur séle correspondantes.                                                                                                    | ectionné, désactivez les cases à cocher                                                                                                    |
| Roles de serveurs<br>Fonctionnalités<br>Confirmation<br>Résultats | Accès à distance (Non installé(s))         Attestation d'intégrité de l'appareil (Non installé(s))         Hyper-V (Non installé(s))         Serveur de télécopie (Non installé(s))         Serveur DHCP         Serveur Web (IIS) (Non installé(s))         Service Guardian hôte (Non installé(s))         Services AD DS         Services AD LDS (Active Directory Lightweight Dire         Services Bureau à distance (Non installé(s))         Services d'activation en volume (Non installé(s))         Services d'activation en volume (Non installé(s))         Services de certificats Active Directory (Non install         Services de fédération Active Directory (AD FS) (Noto)         Services de fichiers et de stockage | Les services de domaine Active<br>Directory (AD DS) stockent des<br>informations à propos des objets sur<br>le réseau et rendent ces<br>informations disponibles pour les<br>utilisateurs et les administrateurs du<br>réseau. Les services AD DS utilisent<br>les contrôleurs de domaine pour<br>donner aux utilisateurs du réseau un<br>accès aux ressources autorisées<br>n'importe où sur le réseau via un<br>processus d'ouverture de session<br>unique. |
|                                                                   | < Précédent Suivant                                                                                                    | Supprimer Annuler                                                                                                    |

![](_page_32_Picture_0.jpeg)

# Si le besoin s'en fait sentir nous pouvons rétrograder le contrôleur de domaine :

![](_page_32_Picture_2.jpeg)

# On coche "Forcer la suppression de ce contrôleur de domaine" :

| 📥 Assistant Configuration des ser                                                                                                    | _                                                                                                    |                                | ×                     |                   |
|----------------------------------------------------------------------------------------------------|----------------------------------------------------------------------------------------------------|--------------------------------|-----------------------|-------------------|
| Assistant Configuration des ser<br>Info. d'identification<br>Info. d'identification<br>Avertissements<br>Nouv. mot de passe d'ad<br>Examiner les options<br>Rétrogradation<br>Résultats | vices de domaine Active Directory ON Fournir les informations d'identification pour effectuer cette opération MairieBidart\Administrateur (Utilisateur actuel) ☑ Forcer la suppression de ce contrôleur de domaine À moins qu'il s'agisse du dernier contrôleur de domaine du domaine manuellement un nettoyage des métadonnées après la suppression. | SRV-W2012                      | RVEUR C<br>.Mairie.Bi | X<br>IBLE<br>dart |
|                                                                                                    | <ul> <li>Le serveur sera redémarré automatiquement après l'opération de réf<br/>suppression des rôles doit être effectuée après le redémarrage.</li> <li>En savoir plus sur la suppression des informations d'identification</li> <li>&lt; Précédent</li> </ul>                                                                                       | trogradation. L<br>Rétrograder | Jne<br>Annule         | r                 |

# On procède à la suppression :

| 🚡 Assistant Configuration des serv                                                                                         | vices de domaine Active Directory                                                                                                    | _                            |                         | ×             |
|----------------------------------------------------------------------------------------------------|----------------------------------------------------------------------------------------------------|------------------------------|-------------------------|---------------|
| Avertissements                                                                                                    |                                                                                                    | SRV-W201                     | ERVEUR C<br>2.Mairie.Bi | IBLE<br>idart |
| Info. d'identification<br>Avertissements<br>Nouv. mot de passe d'ad<br>Examiner les options<br>Rétrogradation<br>Résultats | Le contrôleur de domaine héberge actuellement le ou les rôles suivants :<br>• Serveur DNS (Domain Name System)<br>• Catalogue global<br>Les rôles hébergés par le contrôleur de domaine sont requis pour les<br>Active Directory (AD DS). Si vous continuez, certaines opérations des<br>être affectées.<br>Procéder à la suppression | s services de<br>services AD | domaine<br>DS peuver    | nt            |
|                                                                                                    | En savoir plus sur les options de suppression                                                                                                    |                              |                         |               |
|                                                                                                    | < Précédent Suivant >                                                                                                    | étrograder                   | Annule                  | er            |

| 📥 Assistant Configuration des sen | vices de domaine Active Directory      |                                  |           | _             |                     | ×            |
|-----------------------------------|----------------------------------------|----------------------------------|-----------|---------------|---------------------|--------------|
| Nouv. mot de pas                  | sse d'admin.                           |                                  | SRV-W     | SER<br>2012.N | VEUR C<br>Aairie.Bi | IBLE<br>dart |
| Info. d'identification            | Mot de passe :                         | •••••                            |           |               |                     |              |
| Avertissements                    | Confirmer le mot de passe :            | •••••                            |           |               |                     |              |
| Nouv. mot de passe d'ad           |                                        |                                  |           |               |                     |              |
| Examiner les options              |                                        |                                  |           |               |                     |              |
| Rétrogradation                    |                                        |                                  |           |               |                     |              |
| Résultats                         |                                        |                                  |           |               |                     |              |
|                                   |                                        |                                  |           |               |                     |              |
|                                   |                                        |                                  |           |               |                     |              |
|                                   |                                        |                                  |           |               |                     |              |
|                                   |                                        |                                  |           |               |                     |              |
|                                   |                                        |                                  |           |               |                     |              |
|                                   |                                        |                                  |           |               |                     |              |
|                                   |                                        |                                  |           |               |                     |              |
|                                   |                                        |                                  |           |               |                     |              |
|                                   |                                        |                                  |           |               |                     |              |
|                                   | En savoir plus sur la suppression du r | not de passe de l'administrateur |           |               |                     |              |
|                                   | <                                      | Précédent Suivant >              | Rétrograd | er            | Annule              | er           |

# On rétrograde à présent le contrôleur de domaine :

| 📥 Assistant Configuration des servic | es de domaine Active Directory                                                                                                    | _                 |                       | ×              |
|--------------------------------------|----------------------------------------------------------------------------------------------------|-------------------|-----------------------|----------------|
| Examiner les option                  | ns                                                                                                    | SE<br>SRV-W2012   | RVEUR C<br>Mairie.Bio | IBLE -<br>dart |
| Info. d'identification               | Vérifiez vos sélections :                                                                                                    |                   |                       |                |
| Avertissements                       |                                                                                                    |                   |                       |                |
| Nouv. mot de passe d'ad              |                                                                                                    |                   |                       |                |
| Examiner les options                 |                                                                                                    |                   |                       |                |
| Rétrogradation                       |                                                                                                    |                   |                       |                |
| Résultats                            | Supprimez les services de domaine Active Directory de cet ordinateur s<br>métadonnées de la forêt.                                                                     | ans mettre à jo   | our les               | -              |
|                                      | Ces paramètres peuvent être exportés vers un script Windows PowerShe<br>automatiser des installations supplémentaires<br>En savoir plus sur les options de suppression | ell pour<br>Affic | her le scri           | pt             |
|                                      | < Précédent Suivant >                                                                                                    | Rétrograder       | Annule                | r              |

![](_page_35_Picture_0.jpeg)

Lors de notre reconnexion on peut appercezvoir que le domaine Mairie.Bidart n'est plus présent :

![](_page_35_Picture_2.jpeg)

# On se rend de nouveau dans notre onglet afin de supprimer définitivement notre AD DS :

![](_page_36_Figure_1.jpeg)

| Assistant Suppression de rôles o                                                                                | et de fonctionnalités                                                                                                    | – 🗆 ×                                                                      |
|----------------------------------------------------------------------------------------------------|----------------------------------------------------------------------------------------------------|----------------------------------------------------------------------------|
| Confirmer les sélé                                                                                              | ections pour la suppression                                                                                                    | SERVEUR DE DESTINATION<br>SRV-W2012.Mairie.Bidart                          |
| Avant de commencer<br>Sélection du serveur<br>Rôles de serveurs<br>Fonctionnalités<br>Confirmation<br>Résultats | Pour supprimer les rôles, les services de rôle ou les fonctionnalités suiva<br>cliquez sur Supprimer.<br>✓ Redémarrer automatiquement le serveur de destination, si nécessa<br>Gestion de stratégie de groupe<br>Outils d'administration de serveur distant<br>Outils d'administration de rôles<br>Outils AD DS et AD LDS<br>Outils AD DS<br>Centre d'administration Active Directory<br>Composants logiciels enfichables et outils en ligne<br>Services AD DS | ire<br>de commande AD DS                                                   |
| Assistant Suppression de rôles e                                                                                | < Précédent Suivant >                                                                                                    | Supprimer Annuler                                                          |
| Progression de la                                                                                               | suppression                                                                                                    | SERVEUR DE DESTINATION<br>SRV-W2012.Mairie.Bidart                          |
| Avant de commencer<br>Sélection du serveur<br>Rôles de serveurs<br>Fonctionnalités<br>Confirmation<br>Résultats | Afficher la progression de la suppression                                                                                                    | e de commande AD DS<br>cours d'exécution. Examinez<br>ons dans la barre de |
|                                                                                                    | < Précédent Suivant >                                                                                                    | Fermer Annuler                                                             |

L

### Une fois l'AD 2012 supprimé il faut à présent se rendre dans "Utilisateurs et Ordinateurs Active Directory" pour supprimer le SRV 2012 dans le dossier "Domain Controllers" :

![](_page_38_Picture_1.jpeg)

![](_page_38_Picture_2.jpeg)

# Il faut également se rendre dans "Sites et services Active Directory" pour supprimer le serveur 2012 :

| Fichier Action Affichage   Affichage DIS Settings   Subnets   Befault-First-Site-Name    SR   Rechercher   Déplacer   Nouveau   Toutes les tâches   Affichage   Couper   Supprimer   Renommer   Actualiser   Exporter la liste   Propriétés   Aide                                                                                                    | Bites et services Active                                                                      | Directory                                                                                                    |                      |             | _ | × |
|----------------------------------------------------------------------------------------------------|-----------------------------------------------------------------------------------------------|----------------------------------------------------------------------------------------------------|----------------------|-------------|---|---|
| Image: Site of services Active Directory     Image: Site of services Active Directory     Nom        Image: Site of services Active Directory     Nom        Image: Site of services Active Directory     Nom        Image: Site of services Active Directory     Nom           Image: Site of services Active Directory     Nom   Image: Site of services Active Directory     Nom   Image: Site of services Active Directory           Nom   Image: Site of services Active Directory   Image: Site of Services   Image: Services   Image: Services </td <td>Fichier Action Afficha</td> <td>ige ?</td> <td></td> <td></td> <td></td> <td></td> | Fichier Action Afficha                                                                        | ige ?                                                                                                    |                      |             |   |   |
| Sites et services Active Directory     Sites     Inter-Site Transports     Subnets     Default-First-Site-Name     Servers     SR     Rechercher   Déplacer     Nouveau   Nouveau   Toutes les tâches     Affichage   Couper   Supprimer   Renommer   Actualiser   Exporter la liste   Propriétés                                                                                                    | 🗢 🔿 🖄 📰 🔏 🔰                                                                                   | 🗙 🗐 🗟 🗟 🗊                                                                                                    | P                    |             |   |   |
| < Aide                                                                                                    | Sites et services Active D<br>Sites<br>Sites<br>Sites<br>Subnets<br>Servers<br>Servers<br>SRV | Directory<br>ports<br>e-Name<br>Rechercher<br>Déplacer<br>Nouveau<br>Nouveau<br>Toutes les tâches<br>Affichage<br>Supprimer<br>Renommer<br>Actualiser<br>Exporter la liste<br>Propriétés | Type<br>msDNS-Server | Description |   |   |
|                                                                                                    | <                                                                                             | Aide                                                                                                    |                      |             |   |   |

#### <u>Et pour finir nous pouvons vérifier que notre serveur 2012 est bel est bien</u> <u>supprimé via la commande suivante :</u> <u>*nltest /dclist:Mairie.Bidart*</u>

```
C:\Users\Administrateur.MairieBidart≻nltest /dclist:Mairie.Bidart
Obtenez la liste des contrôleurs du domaine « Mairie.Bidart » à partir de « \\SRV-W2019.Mairie.Bidart ».
SRV-W2019.Mairie.Bidart [PDC] [DS] Site : Default-First-Site-Name
La commande a été correctement exécutée
```

La commande "nltest /dclist:Mairie.Bidart" est utilisée pour interroger les contrôleurs de domaine disponibles dans le domaine spécifié.

# Migration du serveur de fichier 2012 vers 2019 :

Nous allons effectuer une migration de notre serveur de fichier windows server 2012 vers une machine windows server 2019.

Pour cela nous devrons ajouter des disques durs dans nos VM 2012 et 2019 afin de créer différentes partitions pour le stockages et le partages de fichier :

On commence par rajouter un disque sur nos 2 serveurs de fichiers (windows server 2012 et windows server 2019) :

| 📃 Général           | Stockage                   |                                 |
|---------------------|----------------------------|---------------------------------|
| 🔳 Système           | Unités de <u>s</u> tockage | Attributs                       |
| Affichage           | 🔶 Contrôleur : PIIX4       | Name: SATA                      |
| 🧕 Stockage          | 🖳 💿 Vide                   | Type : AHCI 🔹                   |
| 🕩 Son               | 🔶 Contrôleur : SATA 🛛 🧔 🚱  | Nombre de ports : 2             |
| 📄 Réseau            | SRV-W2K2019-disk001.vd     | Utiliser le cache E/S de l'hôte |
| 🚫 Ports séries      | 🛛 SKV-W2K2019 Fichier_4.v  |                                 |
| 🔗 USB               |                            |                                 |
| Dossiers partagés   | 5                          |                                 |
| Interface utilisate | ur                         |                                 |
|                     |                            |                                 |
|                     |                            |                                 |
|                     |                            |                                 |
|                     |                            |                                 |
|                     |                            |                                 |
| B Aide              | 9 9 9 G                    | ● <u>A</u> nnuler               |

### <u>A présent nous devons l'allouer dans le menu de la gestion des disques</u> <u>Pour cela nous devons faire un clic droit sur l'espace non alloué du disque</u> <u>qu'on vient de rajouter et sélectionner "Nouveau volume simple" :</u>

| 📅 Gestion des d | lisques              |                                         |            |              |              |               | _         | ×    |
|-----------------|----------------------|-----------------------------------------|------------|--------------|--------------|---------------|-----------|------|
| Fichier Action  | Affichage ?          |                                         |            |              |              |               |           | <br> |
|                 |                      |                                         |            |              | 4            |               |           |      |
| Volume          | Disposition          | Type Syst                               | tème de    | Statut       | Capacité     | Espace li     | % libres  |      |
| = (C:)          | Simple               | De base NTF                             | FS         | Sain (Dém    | 49,46 Go     | 38,53 Go      | 78 %      |      |
| Reserve au syst | teme Simple          | Debase NT                               | -5         | Sain (Syste  | 549 Mo       | 101 Mo        | 18 %      |      |
|                 |                      |                                         |            |              |              |               |           |      |
|                 |                      |                                         |            |              |              |               |           |      |
|                 |                      |                                         |            |              |              |               |           |      |
|                 |                      |                                         |            |              |              |               |           |      |
|                 |                      |                                         |            |              |              |               |           |      |
|                 |                      |                                         |            |              |              |               |           |      |
|                 |                      |                                         |            |              |              |               |           |      |
|                 |                      |                                         |            |              |              |               |           |      |
|                 |                      |                                         |            |              |              |               |           |      |
|                 |                      |                                         |            |              | Nouveau volu | ime simple    |           |      |
|                 |                      |                                         |            |              | Nouveau volu | ime fractionr | 1é        | - A  |
| Disque 0        |                      |                                         |            |              | Nouveau volu | ime agrégé p  | ar bandes |      |
| 50.00 Go        | 549 Mo NTES          | ne                                      | 49.        | 46 Go NTES   | Nouveau volu | ime en miroii | r         |      |
| En ligne        | Sain (Système, Act   | if, Partition princ                     | ipale) Sai | n (Démarrer, | Neuweau Velu |               |           | pa   |
| -               |                      | , , , , , , , , , , , , , , , , , , , , |            |              | Nouveau voiu | ime KAID-5    |           | _    |
|                 | -                    |                                         |            |              | Propriétés   |               |           |      |
| Disque 1        |                      |                                         | 77777777   | 7777777      | Aide         |               |           |      |
| 50.00 Go        | 50.00 Go             |                                         |            | ///////      |              |               |           |      |
| En ligne        | Non alloué           |                                         |            |              |              |               |           |      |
| -               |                      |                                         |            |              |              |               |           |      |
|                 |                      |                                         |            |              |              |               |           |      |
| Non alloué      | Dartition principale |                                         |            |              |              |               |           | *    |
|                 | Partition principale |                                         |            |              |              |               |           | <br> |

### On définit la taille du volume du disque :

| Assistant Création d'un volume simple                                     |                                                | ×    |
|---------------------------------------------------------------------------|------------------------------------------------|------|
| Spécifier la taille du volume<br>Choisir une taille de volume comprise en | ntre la taille maximale et la taille minimale. |      |
| <b>5 1 1 1</b>                                                            | 51107                                          |      |
| Espace disque maximai en Mo :                                             | 51197                                          |      |
| Espace disque minimal en Mo :                                             | 8                                              |      |
| Taille du volume simple en Mo :                                           | <u>51197</u>                                   |      |
|                                                                           |                                                |      |
|                                                                           |                                                |      |
|                                                                           | < Précédent Suivant > Ann                      | uler |

### Nous allons attribuer la lettre E pour le lecteur :

#### Pour finaliser il faut lui donner un nom (PartagesMairie.Bidart) :

| Assistant Création d'un volume simple                                                                            | × |
|----------------------------------------------------------------------------------------------------|---|
| Formater une partition<br>Pour stocker des données sur cette partition, vous devez d'abord la formater.          |   |
| Indiquez si vous voulez formater cette partition, et le cas échéant, les paramètres que vous<br>voulez utiliser. |   |
| ◯ Ne pas formater ce volume                                                                                      |   |
| Formater ce volume avec les paramètres suivants :                                                                |   |
| Système de fichiers : NTFS ~                                                                                     |   |
| Taille d'unité d'allocation : Par défaut 🗸                                                                       |   |
| Nom de volume : PartagesMairie.Bidart                                                                            |   |
| Effectuer un formatage rapide                                                                                    |   |
| Activer la compression des fichiers et dossiers                                                                  |   |
|                                                                                                    |   |
| < Précédent Suivant > Annuler                                                                                    |   |

|                                                                                    | isques                                                                                                    |                                              |                            |                                                   |                         |                    | -              |           | ×         |
|------------------------------------------------------------------------------------|----------------------------------------------------------------------------------------------------|----------------------------------------------|----------------------------|---------------------------------------------------|-------------------------|--------------------|----------------|-----------|-----------|
| Fichier Action                                                                     | Affichage ?                                                                                                    |                                              |                            |                                                   |                         |                    |                |           |           |
| 🔶 🄿 🕅 📝 🛛                                                                          | 🗖 🗩 🗹 🖾                                                                                                    | ]                                            |                            |                                                   |                         |                    |                |           |           |
| Volume                                                                             | Disposition                                                                                                    | Туре                                         | Système de                 | Statut                                            | Capacité                | Espace li          | % libres       |           |           |
| 🚍 (C:)                                                                             | Simple                                                                                                    | De base                                      | NTFS                       | Sain (Dém                                         | 49,46 Go                | 38,53 Go           | 78 %           |           |           |
| 🖛 PartagesMairie.                                                                  | .Bid Simple                                                                                                    | De base                                      | NTFS                       | Sain (Parti                                       | 50,00 Go                | 49,90 Go           | 100 %          |           |           |
| 🛲 Réservé au syst                                                                  | ème Simple                                                                                                    | De base                                      | NTFS                       | Sain (Systè                                       | 549 Mo                  | 101 Mo             | 18 %           |           |           |
|                                                                                    |                                                                                                    |                                              |                            |                                                   |                         |                    |                |           |           |
|                                                                                    |                                                                                                    |                                              |                            |                                                   |                         |                    |                |           |           |
|                                                                                    |                                                                                                    |                                              |                            |                                                   |                         |                    |                |           |           |
|                                                                                    |                                                                                                    |                                              |                            |                                                   |                         |                    |                |           |           |
|                                                                                    |                                                                                                    |                                              |                            |                                                   |                         |                    |                |           |           |
|                                                                                    |                                                                                                    |                                              |                            |                                                   |                         |                    |                |           |           |
|                                                                                    |                                                                                                    |                                              |                            |                                                   |                         |                    |                |           |           |
|                                                                                    |                                                                                                    |                                              |                            |                                                   |                         |                    |                |           |           |
|                                                                                    |                                                                                                    |                                              |                            |                                                   |                         |                    |                |           |           |
|                                                                                    |                                                                                                    |                                              |                            |                                                   |                         |                    |                |           |           |
|                                                                                    |                                                                                                    |                                              |                            |                                                   |                         |                    |                |           |           |
|                                                                                    |                                                                                                    |                                              |                            |                                                   |                         |                    |                |           |           |
| - Disque 0                                                                         |                                                                                                    |                                              |                            |                                                   |                         |                    |                |           | <b></b> ^ |
| Disque 0     De base                                                               | Réservé au systè                                                                                                    | me                                           |                            | (C:)                                              |                         |                    |                |           |           |
| Disque 0<br>De base<br>50,00 Go                                                    | <b>Réservé au systè</b><br>549 Mo NTFS                                                                                                   | ème                                          | (49                        | ( <b>C:)</b><br>9,46 Go NTFS                      |                         |                    |                |           |           |
| <b>— Disque 0</b><br>De base<br>50,00 Go<br>En ligne                               | <b>Réservé au systè</b><br>549 Mo NTFS<br>Sain (Système, Ac                                                                              | <b>me</b><br>tif, Partition                  | )<br>(49<br>principale) Sa | ( <b>C:)</b><br>9,46 Go NTFS<br>ain (Démarrer, Fi | ichier d'échang         | je, Vidage sur ind | cident, Partit | tion prir | ncipa     |
| <b>Disque 0</b><br>De base<br>50,00 Go<br>En ligne                                 | <b>Réservé au systé</b><br>549 Mo NTFS<br>Sain (Système, Ac                                                                              | <b>me</b><br>tif, Partition                  | n principale) Sa           | ( <b>C:)</b><br>9,46 Go NTFS<br>ain (Démarrer, Fi | ichier d'échang         | je, Vidage sur in  | cident, Parti  | tion prir | ncipa     |
| <b>Disque 0</b><br>De base<br>50,00 Go<br>En ligne                                 | <b>Réservé au systé</b><br>549 Mo NTFS<br>Sain (Système, Ac                                                                              | e <b>me</b><br>tif, Partition                | o principale) (<br>Sa      | ( <b>C:)</b><br>9,46 Go NTFS<br>ain (Démarrer, Fi | ichier d'échang         | ge, Vidage sur ind | cident, Parti  | tion prir | ncipa     |
| Disque 0<br>De base<br>50,00 Go<br>En ligne<br>Disque 1                            | <b>Réservé au systé</b><br>549 Mo NTFS<br>Sain (Système, Ac                                                                              | è <b>me</b><br>tif, Partition                | a principale) (<br>Sa      | ( <b>C:)</b><br>9,46 Go NTFS<br>ain (Démarrer, Fi | ichier d'échan <u>o</u> | je, Vidage sur ind | cident, Parti  | tion prir | ncipa     |
| Disque 0 De base 50,00 Go En ligne Disque 1 De base                                | Réservé au systè<br>549 Mo NTFS<br>Sain (Système, Ac<br>PartagesMairie.E                                                                 | eme<br>tif, Partition<br>Bidart              | principale) (<br>Sa        | ( <b>C:)</b><br>9,46 Go NTFS<br>ain (Démarrer, Fi | ichier d'échan <u>o</u> | je, Vidage sur ind | cident, Parti  | tion prir | ncipa     |
| Disque 0 De base 50,00 Go En ligne  Disque 1 De base 50,00 Go                      | Réservé au systè<br>549 Mo NTFS<br>Sain (Système, Ac<br>PartagesMairie.E<br>50,00 Go NTFS                                                | ime<br>tif, Partition<br>Bidart              | o principale)              | ( <b>C:)</b><br>9,46 Go NTFS<br>ain (Démarrer, Fi | ichier d'échan <u>o</u> | je, Vidage sur ind | cident, Parti  | tion prir | ncipa     |
| Disque 0 De base 50,00 Go En ligne  Disque 1 De base 50,00 Go En ligne             | Réservé au systè<br>549 Mo NTFS<br>Sain (Système, Ac<br>PartagesMairie.E<br>50,00 Go NTFS<br>Sain (Partition pri                         | eme<br>ttif, Partition<br>Bidart<br>ncipale) | o principale)              | ( <b>C.)</b><br>9,46 Go NTFS<br>ain (Démarrer, Fi | ichier d'échan <u>c</u> | je, Vidage sur ind | cident, Parti  | tion prir | ncipa     |
| Disque 0 De base 50,00 Go En ligne Disque 1 De base 50,00 Go En ligne              | Réservé au systè<br>549 Mo NTFS<br>Sain (Système, Ac<br>PartagesMairie.E<br>50,00 Go NTFS<br>Sain (Partition pri                         | eme<br>ttif, Partition<br>Bidart<br>ncipale) | o principale)              | ( <b>C.)</b><br>9,46 Go NTFS<br>ain (Démarrer, Fi | ichier d'échan <u>c</u> | je, Vidage sur ind | cident, Parti  | tion prir | ncipa     |
| Disque 0 De base 50,00 Go En ligne Disque 1 De base 50,00 Go En ligne              | Réservé au systè<br>549 Mo NTFS<br>Sain (Système, Ac<br>PartagesMairie.E<br>50,00 Go NTFS<br>Sain (Partition pri                         | eme<br>ttif, Partition<br>Bidart<br>ncipale) | o principale)              | ( <b>C.)</b><br>9,46 Go NTFS<br>ain (Démarrer, Fi | ichier d'échan <u>c</u> | je, Vidage sur ind | cident, Parti  | tion prir | ncipa     |
| Disque 0 De base 50,00 Go En ligne  Disque 1 De base 50,00 Go En ligne  Non alloué | Réservé au systè<br>549 Mo NTFS<br>Sain (Système, Ac<br>PartagesMairie.E<br>50,00 Go NTFS<br>Sain (Partition pri<br>Partition principale | eme<br>ttif, Partition<br>Bidart<br>ncipale) | o principale)              | ( <b>C.)</b><br>9,46 Go NTFS<br>ain (Démarrer, Fi | ichier d'échan <u>c</u> | je, Vidage sur in  | cident, Parti  | tion prir | ncipa     |
| Disque 0 De base 50,00 Go En ligne Disque 1 De base 50,00 Go En ligne Non alloué   | Réservé au systè<br>549 Mo NTFS<br>Sain (Système, Ac<br>PartagesMairie.E<br>50,00 Go NTFS<br>Sain (Partition pri<br>Partition principale | eme<br>ttif, Partition<br>Bidart<br>ncipale) | o principale)              | (C:)<br>9,46 Go NTFS<br>ain (Démarrer, Fi         | ichier d'échang         | je, Vidage sur in  | cident, Parti  | tion prin | ncipa     |

# Dans le Gestionnaire de serveur, on se rend sur Gérer, puis sur " Ajouter des rôles et des fonctionnalités.

| 📥 Gestionnair | e de serveur                                                                                                    |                                                                                                    |                                                                                 |                                                     |                                                     |              |
|---------------|----------------------------------------------------------------------------------------------------|----------------------------------------------------------------------------------------------------|---------------------------------------------------------------------------------|-----------------------------------------------------|-----------------------------------------------------|--------------|
|               | • •• Serveurs                                                                                                    |                                                                                                    | • 🕲                                                                             | ۲                                                   | Gérer                                               | O            |
|               | Assistant Ajout de rôles et de for<br>Avant de commencer<br>Type d'installation<br>Sélection du serveur<br>Rôles de serveurs<br>Fonctionnalités<br>Confirmation<br>Résultats | nctionnalités<br>Cet Assistant permet d'installer des rôles, des services de rôle ou de<br>déterminer les rôles, services de rôle ou fonctionnalités à installer er<br>de votre organisation, tels que le partage de documents ou l'héberg<br>Pour supprimer des rôles, des services de rôle ou des fonctionnalités<br>Démarrer l'Assistant de Suppression de rôles et de fonctionnalités<br>Avant de continuer, vérifiez que les travaux suivants ont été effectué<br>• Le compte d'administrateur possède un mot de passe fort<br>• Les paramètres réseau comme les adresses le statiques sont conf | st<br>s fonctionnalit<br>n fonction des<br>gement d'un s<br>s :<br>is :<br>is : | RVEUR DE<br>SRV<br>és. Vous<br>besoins i<br>te Web. | DESTINATION<br>-/2012-Fichie<br>devez<br>nformatiqu | ×<br>r<br>es |
|               |                                                                                                    | Les dernières mises à jour de sécurité de Windows Update sont ins<br>Si vous devez vérifier que l'une des conditions préalables ci-dessus a<br>exécutez les étapes, puis relancez l'Assistant.<br>Cliquez sur Suivant pour continuer.                                                                                                    | stallées<br>a été satisfaite                                                    | , fermez l                                          | 'Assistant,                                         |              |
|               |                                                                                                    | < Précédent Suivant >                                                                                                    | Inst                                                                            | aller                                               | Annuler                                             |              |

# On sélectionne l'option " Installation basée sur un rôle ou une fonctionnalité " et on clique sur Suivant. :

| 🚘 Gestionnair | re de serveur                                                                                                    |                                                                                                    |                                                                                                |                                  |                                                                  |         |
|---------------|----------------------------------------------------------------------------------------------------|----------------------------------------------------------------------------------------------------|------------------------------------------------------------------------------------------------|----------------------------------|------------------------------------------------------------------|---------|
| ۲             | <ul> <li>Serveurs</li> </ul>                                                                                                    |                                                                                                    | • 🗷                                                                                            | ľ                                | Gérer                                                            | O       |
|               | Assistant Ajout de rôles et de fo<br>Sélectionner le ty<br>Avant de commencer<br>Type d'installation<br>Sélection du serveur<br>Rôles de serveurs<br>Fonctionnalités<br>Confirmation<br>Résultats | <ul> <li>enctionnalités</li> <li>pe d'installation</li> <li>Sélectionnez le type d'installation. Vous pouvez installer des rôles e ordinateur physique ou virtuel en fonctionnement, ou sur un disqu</li> <li>Installation basée sur un rôle ou une fonctionnalité<br/>Configurez un serveur unique en ajoutant des rôles, des services</li> <li>Installation des services Bureau à distance<br/>Installez les services de rôle nécessaires à l'infrastructure VDI (Vi<br/>déployer des bureaux basés sur des ordinateurs virtuels ou sur or</li> </ul> | st des fonctionn<br>e dur virtuel ho<br>s de rôle et des<br>irtual Desktop Ir<br>des sessions. | alités sur<br>srv-<br>fonctionn- | DESTINATION<br>2012-Fichie<br>un<br>ion.<br>alités.<br>Ire) pour | N<br>Hr |
|               |                                                                                                    | < Précédent Suivant >                                                                                                    | Insta                                                                                          | ller                             | Annuler                                                          |         |

# On sélectionne le serveur de destination souhaité, puis on clique sur Suivant. :

| Avant de commencer   | Sélectionnez le serveur                  | ou le disque dur virtu | iel sur |
|----------------------|------------------------------------------|------------------------|---------|
| Type d'installation  | Sélectionner un service                  | veur du pool de serve  | urs     |
| Sélection du serveur | <ul> <li>Sélectionner un disc</li> </ul> | que dur virtuel        |         |
| Rôles de serveurs    | Pool de serveurs                         |                        |         |
| Fonctionnalités      |                                          |                        |         |
| Confirmation         | Filtre :                                 |                        |         |
| Résultats            | Nom                                      | Adresse IP             | S       |
|                      | SRV-2012-Fichier                         | 192.168.1.4            | N       |

# Dans l'onglet suivant on sélectionne les options suivantes, il ne faut pas oublier que le rôle " Services de fichiers et de stockage est déjà installé".

![](_page_45_Picture_1.jpeg)

### On finalise l'installation une fois toutes les options souhaitées sélectionnées :

| 📥 Assistant Ajout de rôles et de fo                                                                                                    | nctionnalités                                                                                                    | _                                                                                      |                                                                                  | ×                            |
|----------------------------------------------------------------------------------------------------|----------------------------------------------------------------------------------------------------|----------------------------------------------------------------------------------------|----------------------------------------------------------------------------------|------------------------------|
| Assistant Ajout de rôles et de fo<br>Confirmer les séle<br>Avant de commencer<br>Type d'installation<br>Sélection du serveur<br>Rôles de serveurs<br>Fonctionnalités | Pour installer les rôles, services de rôle ou fonctionnalités suivants sur le serve<br>Installer.<br>Redémarrer automatiquement le serveur de destination, si nécessaire<br>Il se peut que des fonctionnalités facultatives (comme des outils d'administrat<br>cette page, car elles ont été sélectionnées automatiquement. Si vous ne voule<br>fonctionnalités facultatives, cliquez sur Précédent pour désactiver leurs cases à | SERVEUR DE<br>SRV<br>ur sélectionne<br>tion) soient af<br>z pas installer<br>à cocher. | L<br>DESTINATI<br>/-2012-Fich<br>ś, cliquez<br>ś, cliquez<br>fichées su<br>r ces | X<br>ON<br>iier<br>sur<br>ur |
| Confirmation<br>Résultats                                                                                                    | Services de fichiers et de stockage<br>Services de fichiers et iSCSI<br>BranchCache pour fichiers réseau<br>Serveur de fichiers<br>Exporter les paramètres de configuration<br>Spécifier un autre chemin d'accès source                                                                                                    |                                                                                        |                                                                                  |                              |
|                                                                                                    | < Précédent Suivant >                                                                                                    | Installer                                                                              | Annule                                                                           | er                           |

#### Une fois cela fait sur le gestionnaire de serveur nous devons voir apparaitres les différentes fonctionnalitées du serveur de fichier 2012 que nous venons d'installer:

| Serveurs           | Tous les serveurs   1 au total                                                                                                    | TÂCHES                |
|--------------------|----------------------------------------------------------------------------------------------------|-----------------------|
| /olumes            | Filtrer <b>P</b> (E) <b>v</b> (R) <b>v</b>                                                                                        |                       |
| Disques            |                                                                                                    |                       |
| Pools de stocka    | Nom du serveur Adresse IPv4 Facilité de gestion Dernière mise à jour                                                              | Activation de Windows |
| Partages           | SRV-2012-FICHIE 192.168.1.4 En ligne - Compteurs de performances non démarré 04/04/2024 13:49:45                                  | Non activé            |
| SCSI               |                                                                                                    |                       |
| Dossier de travail |                                                                                                    |                       |
|                    |                                                                                                    |                       |
|                    |                                                                                                    |                       |
|                    |                                                                                                    |                       |
|                    |                                                                                                    |                       |
|                    |                                                                                                    |                       |
|                    |                                                                                                    |                       |
|                    | ÉVÉNEMENTS                                                                                                    | TÂCHES                |
|                    | ÉVÉNEMENTS<br>Tous les événements   0 au total                                                                                    | TÂCHES                |
|                    | ÉVÉNEMENTS<br>Tous les événements   0 au total<br>Filtrer $ ho$ (E) $\checkmark$ (R) $\checkmark$                                 | TÂCHES                |
|                    | ÉVÉNEMENTS<br>Tous les événements   0 au total                                                                                    | TÁCHES                |
|                    | ÉVÉNEMENTS<br>Tous les événements   0 au total<br>Filtrer   IB  IB  IB  IB  IB  IB  IB  IB  IB  I                                 | TÂCHES                |
|                    | ÉVÉNEMENTS<br>Tous les événements   0 au total<br>Filtrer P (E) ~ (R) ~<br>Nom du serveur ID Gravité Source Journal Date et heure | TÂCHES                |
|                    | ÉVÉNEMENTS<br>Tous les événements   0 au total<br>Filtrer<br>Nom du serveur ID Gravité Source Journal Date et heure               | TÂCHES                |
|                    | ÉVÉNEMENTS<br>Tous les événements   0 au total<br>Filtrer                                                                         | TÂCHES                |
|                    | ÉVÉNEMENTS<br>Tous les événements   0 au total<br>Filtrer P E V R V Nom du serveur ID Gravité Source Journal Date et heure        | TÂCHES                |
|                    | ÉVÉNEMENTS<br>Tous les événements   0 au total<br>Filtrer   III  Gravité Source Journal Date et heure                             | TÂCHES                |
|                    | ÉVÉNEMENTS<br>Tous les événements   0 au total<br>Filtrer                                                                         | TÁCHES                |

# Nous devons nous rendre dans " iSCSI " puis dans la fonctionnalité partage, il faut sélectionner "Partage SMB - Rapide" :

| Sélectionner un profil<br>Emplacement du partage | Profil du partage de fichiers :<br>Partage SMB - Rapide | Description :<br>Ce profil de base constitue le moyen le plus rapide o                                             |  |
|--------------------------------------------------|---------------------------------------------------------|----------------------------------------------------------------------------------------------------|--|
| Nom de partage                                   | Partage SMB - Avancé<br>Partage SMB - Applications      | créer un partage de fichiers SMB, généralement<br>pour partager des fichiers avec des ordinateurs                  |  |
| Autres paramètres                                | Partage NFS - Rapide                                    | Windows.                                                                                                    |  |
| Autorisations                                    | Partage NFS - Avancé                                    | <ul> <li>Convient au partage général de fichiers.</li> <li>Les options avancées peuvent être configurée</li> </ul> |  |
| _onfirmation                                     |                                                         | ultérieurement à l'aide de la boîte de dialogue                                                                    |  |
|                                                  |                                                         | Propriétés.                                                                                                    |  |
|                                                  |                                                         |                                                                                                    |  |
|                                                  |                                                         |                                                                                                    |  |
|                                                  |                                                         |                                                                                                    |  |
|                                                  |                                                         |                                                                                                    |  |
|                                                  |                                                         |                                                                                                    |  |
|                                                  |                                                         |                                                                                                    |  |

**<u>iSCSI</u>** : **iSCSI** est un protocole qui permet à un ordinateur (initiateur) d'accéder à des périphériques de stockage distants (cibles) via un réseau IP. Il permet une connexion simple et efficace entre les systèmes de stockage et les serveurs, fournissant une solution de stockage partagé.

# Nous sélectionnons et définissons l'emplacement du partage en choisissant la partition " E: " de notre disque dédié au partage :

|                  | 📥 Assistant Nouveau partage |                                                                         |                                        |            |          | -              |             |     |
|------------------|-----------------------------|-------------------------------------------------------------------------|----------------------------------------|------------|----------|----------------|-------------|-----|
| Serveurs         |                             |                                                                         |                                        |            |          |                |             |     |
| Volumes          | Sélectionner le se          | erveur et le chem                                                       | nin d'accès au                         | i parta    | age      |                |             |     |
| Disques          |                             |                                                                         |                                        |            |          |                |             |     |
| Pools de stock   | Sélectionner un profil      | Serveur :                                                               |                                        |            |          |                |             |     |
| Partages         | Emplacement du partage      | Nom du serveur                                                          | Statut                                 | Rôle du    | cluster  | Nœud prop      | riétaire    |     |
| iscsi            | Nom de partage              | SRV-2012-Fichier                                                        | En ligne                               | Non-clus   | ster     |                |             |     |
| Dossier de trava | Autres paramètres           |                                                                         |                                        |            |          |                |             |     |
| Dobbiel de trava | Autorisations               |                                                                         |                                        |            |          |                |             |     |
|                  | Confirmation                |                                                                         |                                        |            |          |                |             |     |
|                  | Résultats                   |                                                                         |                                        |            |          |                |             |     |
|                  |                             | Emplacement du partage :                                                |                                        |            |          |                |             |     |
|                  |                             | Sélectionner par volum                                                  | e :                                    |            |          |                |             |     |
|                  |                             | Volume                                                                  | Espace libre                           | Capacité   | Systèm   | e de fichiers  |             |     |
|                  |                             | C:                                                                      | 38,5 Go                                | 49,5 Go    | NTFS     |                |             |     |
|                  |                             | E:                                                                      | 49,9 Go                                | 50,0 Go    | NTFS     |                |             |     |
|                  |                             |                                                                         |                                        |            |          |                |             |     |
|                  |                             |                                                                         |                                        |            |          |                |             |     |
|                  |                             | L'emplacement du part                                                   | age de fichiers sera un r              | nouveau do | ssier du | répertoire \Sł | ares sur le |     |
|                  |                             | L'emplacement du part<br>volume sélectionné.                            | age de fichiers sera un r              | nouveau do | ssier du | répertoire \Sł | ares sur le | 2   |
|                  |                             | L'emplacement du part<br>volume sélectionné.<br>O Tapez un chemin perso | age de fichiers sera un r<br>nnalisé : | nouveau do | ssier du | répertoire \Sł | ares sur le | 2   |
|                  |                             | L'emplacement du part<br>volume sélectionné.<br>O Tapez un chemin perso | age de fichiers sera un r<br>nnalisé : | nouveau do | ssier du | répertoire \Sh | Parcou      | rir |
|                  |                             | L'emplacement du part<br>volume sélectionné.<br>O Tapez un chemin perso | age de fichiers sera un r<br>nnalisé : | nouveau do | ssier du | répertoire \Sł | Parcou      | rir |

### <u>Une fois cela réalisé nous devons choisir un nom pour le partage puis cliquer</u> <u>sur suivant (PartagesSRV2012) :</u>

|                                       | 📥 Assistant Nouveau partage                                                                                 |                                                                                                    |                                                             | _     |        | ×  |
|---------------------------------------|----------------------------------------------------------------------------------------------------|----------------------------------------------------------------------------------------------------|-------------------------------------------------------------|-------|--------|----|
| Serveurs<br>Volumes<br>Disques        | Indiquer le nom d                                                                                           | le partage                                                                                                    |                                                             |       |        |    |
| Pools de stock                        | Sélectionner un profil                                                                                      | Nom du partage :                                                                                                    | PartagesSRV2012                                             |       |        |    |
| Partages<br>iSCSI<br>Dossier de trava | Emplacement du partage<br>Nom de partage<br>Autres paramètres<br>Autorisations<br>Confirmation<br>Résultats | Chemin d'accès local au pa<br>E:\Shares\PartagesRV201<br>Si le dossier n'existe pa<br>Chemin d'accès distant au<br>\\SRV-2012-Fichie\Partag | artage :<br>12<br>s, il est créé.<br>partage :<br>esSRV2012 |       |        |    |
|                                       |                                                                                                    |                                                                                                    | < Précédent Suivant >                                       | Créer | Annule | er |

#### On laisse la configuration de base :

![](_page_49_Picture_1.jpeg)

#### <u>Cette onglet est composé de la liste des utilisateurs qui sont autorisés à se</u> <u>connecter au partage de fichier :</u>

| selectionner un prolli | Les autorisa | tions d'accès aux fichiers su                        | r un partage sont défin | nies par le biais d'une combinaison   |
|------------------------|--------------|------------------------------------------------------|-------------------------|---------------------------------------|
| Emplacement du partage | Autorisatio  | ons sur des dossiers, des pai                        | tages et eventuelleme   | nt une strategie d'acces centrale.    |
| Autres paramètres      | Autorisation | is du partage : Lecture seure<br>is sur le dossier : | e pour lout le monde    |                                       |
| Autorisations          | Туре         | Principal                                            | Accès                   | S'applique à                          |
| Confirmation           | Autoris      | BUILTIN\Utilisateurs                                 | Spécial                 | Ce dossier et les sous-dossiers       |
| Résultats              | Autoris      | <b>BUILTIN\Utilisateurs</b>                          | Lecture et exécution    | Ce dossier, les sous-dossiers et les  |
|                        | Autoris      | CREATEUR PROPRIETAIRE                                | Contrôle total          | Les sous-dossiers et les fichiers seu |
|                        | Autoris      | AUTORITE NT\Système                                  | Contrôle total          | Ce dossier, les sous-dossiers et les  |
|                        | Autoris      | BUILTIN\Administrateurs                              | Contrôle total          | Ce dossier, les sous-dossiers et les  |
|                        | Autoris      | BUILTIN\Administrateurs                              | Contrôle total          | Ce dossier seulement                  |
|                        | <            |                                                      |                         | >                                     |
|                        | Personna     | liser les autorisations                              |                         |                                       |
|                        |              |                                                      |                         |                                       |
|                        |              |                                                      |                         |                                       |

# Afin de finaliser notre partage on clique sur "Créer" :

|                                                         | 📥 Assistant Nouveau partage                                                                                 |                                                                                                    |                                                                                                    | -          |        | ×  |
|---------------------------------------------------------|----------------------------------------------------------------------------------------------------|----------------------------------------------------------------------------------------------------|----------------------------------------------------------------------------------------------------|------------|--------|----|
| Serveurs<br>Volumes<br>Disques                          | Confirmer les séle                                                                                          | vérifiez que les paramètres s                                                                                                    | uivants sont corrects, puis clir                                                                                                    | nuez sur C | réer   |    |
| Pools de stock<br>Partages<br>iSCSI<br>Dossier de trava | Emplacement du partage<br>Nom de partage<br>Autres paramètres<br>Autorisations<br>Confirmation<br>Résultats | EMPLACEMENT DU PARTAGE<br>Serveur :<br>Rôle du cluster :<br>Chemin d'accès local :<br>PROPRIÉTÉS DU PARTAGE<br>Nom du partage :<br>Protocole :<br>Énumération basée sur l'accès :<br>Mise en cache :<br>BranchCache :<br>Chiffrer les données : | SRV-2012-Fichier<br>Non-cluster<br>E:\Shares\PartagesSRV2012<br>PartagesSRV2012<br>SMB<br>Désactivé<br>Activé<br>Désactivé<br>Désactivé |            |        |    |
|                                                         |                                                                                                    |                                                                                                    | Suivant >                                                                                                    | Créer      | Annule | er |

Il faut maintenant utiliser robocopy pour transférer les fichiers du serveur 2012 vers le 2019 :

Pour cela on utilise l'exécutable de Windows Server nommé "Robocopy.exe " :

![](_page_50_Picture_4.jpeg)

| /COPY:copyflag[s] | Copie des propriétés de fichier – configuration standard : /COPY:DAT- D :<br>Données- S : Informations de sécurité (listes de contrôle d'accès NTFS)-<br>A : Attribut- O : Informations sur le propriétaire- T : Horodatage- U :<br>Informations d'audit (surveillance NTFS d'accès fichier) |
|-------------------|----------------------------------------------------------------------------------------------------|
| /COPYALL          | Copie toutes les informations fichier (Alternative à COPY : DATSOU)                                                                                                    |
| /NOCOPY           | Les informations fichier ne sont pas copiées (souvent utilisé en combinaison avec /PURGE)                                                                                                    |
| /PURGE            | Supprime les fichiers et répertoires dans le répertoire cible s'ils n'existent plus dans le répertoire source.                                                                                                    |
| /MIR              | Reflète une arborescence de répertoires (revient à combiner /E +<br>/PURGE)                                                                                                    |
| /MON:n            | Robocopy est exécuté à nouveau après un nombre n de changements (opération en arrière-plan pour des sauvegardes automatiques)                                                                                                    |
| /MOT:n            | Robocopy est exécuté à nouveau après un nombre n de minutes (opération en arrière-plan pour des sauvegardes automatiques)                                                                                                    |
| /RH:hhmm-hhmm     | Définit une période durant laquelle Robocopy est actif                                                                                                    |
| /XF               | Exclut certains types de fichiers                                                                                                    |
| /XD               | Exclut certains répertoires                                                                                                    |
| /R:n              | Définit le nombre de nouvelles tentatives possibles ou les opérations de copie ratées (configuration standard : 1 000 000)                                                                                                    |
| /W:n              | Définit le temps d'attente entre les nouvelles tentatives en secondes. La configuration par défaut est 30 (un temps d'attente de 30 secondes avant la prochaine tentative de copie).                                                                                                    |

| /L          | Dresse une liste des fichiers sauvegardés (un essai à des fins de contrôle, la sauvegarde ne sera pas exécutée) |
|-------------|----------------------------------------------------------------------------------------------------|
| /LOG:       | Enregistre le statut de tout processus de récupération ou de synchronisation dans un nouveau fichier journal    |
| /LOG+:      | Ajoute un statut à un fichier journal existant                                                                  |
| /TEE        | Sort à l'écran les mêmes informations que dans le fichier journal                                               |
| /MOV        | Les fichiers sont déplacés et supprimés du répertoire source après la copie                                     |
| /MOVE       | Les fichiers et répertoires sont déplacés et supprimés du répertoire source après la copie                      |
| robocopy /? | Ouvre le guide d'aide de Robocopy dans l'invite de commande                                                     |

Robocopy \\SRV-2012-FICHIER\DossierSource \\SRV-2019-FICHIER\DossierDestination /COPYALL

### Après cette commande entrée Robocopy s'occupera de faire une copie de tout ce qui est présent dans le serveur de fichier windows 2012 vers le serveur de fichier windows 2019